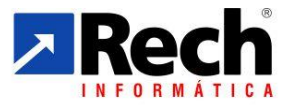

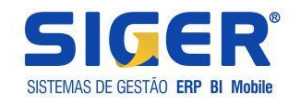

# Configurações e Rotinas de Apuração da CSLL e IRPJ pelo Módulo Contábil e Pelo Módulo Fiscal

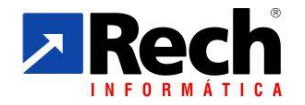

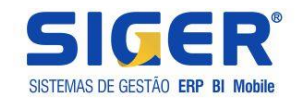

| INDICE                                                                                       |           |
|----------------------------------------------------------------------------------------------|-----------|
| 1 REQUISITOS PRELIMINARES                                                                    | 3         |
|                                                                                              | 3         |
| 1 1 1 Dados no Castro da Empresa – Menu 1 2 A <sup>.</sup>                                   | 3         |
| a) Certificar-se sobre a tributação da empresa no menu 1.2.A                                 | 3         |
| b) Campos relevantes:                                                                        | 3         |
| b1) Definir a Apuração da CSLL/IRPJ                                                          | 3         |
| b2) Definir qual será a origem no controle das retenções compensáveis na apuração            | 4         |
| 2 TABELAS RELEVANTES                                                                         | 5         |
| 2.1 TABELA DE FILIAIS                                                                        | 5         |
| 2.1 TABELAS GENÉRICAS                                                                        | 7         |
| 2.1.1 Totalizadores da CSLL e IRPJ (menu 1.3.I/A -tabela genérica – 83)                      | 7         |
| 2.1.1.1 Campos relevantes da tabela 83:                                                      | 7         |
| 2.1.1.2 Vinculação dos Totalizadores Nas Contas Contábeis:                                   | 10        |
| 2.1.2 Incentivos Fiscais/Deduções (menu 1.3.I/A -tabela genérica – 82)                       | 12        |
| 2.1.2.1 Campos relevantes da tabela 82:                                                      | 12        |
| a) Deduções                                                                                  | 12        |
| b) Incentivos                                                                                | 14        |
| 2.2.1.2 Vinculação dos Totalizadores Nas Contas Contabeis:                                   | 17        |
| 2.1.3 Configuração da Apuração CSLL e IRPJ (menu 1.3.1/A -tabela generica – 82)              | /1<br>۱۰  |
| 3 DAS ROTINAS PARA APURAÇÃO DA CSLL E IRPJ PELA CONTABILIDADE                                | 19        |
| 3.2 SEGREGAÇÕES DAS APURAÇÕES DAS APURAÇÕES CSLL/IRPJ VERSUS PIS/COFINS                      | 19        |
| 3.2.1 Premissas Relevantes Na Rotina                                                         | 19        |
| 3.2.2 Segregação das Apurações no Modulo Fiscal (menu 5.1D)                                  | 20<br>21  |
| 3.2.3 Da Opções para Apuração da CSLL e IRPJ                                                 | Z I<br>21 |
| a) Pelo Módulo Fiscal                                                                        | 21        |
| b) Pelo Módulo Contábil :                                                                    | 24        |
| 3.2.3.2 Das telas apresentadas na apuração                                                   | 27        |
| a) Resumo da apuração da CSLL                                                                | 27        |
| b) Resumo da apuração da IRPJ (Presumido e Arbitrado)                                        | 30        |
| b1) Resumo da apuração da IRPJ (Real Trimestral e Real Anual Rec por Estimativa e Balancet   | e de      |
| Suspensão e Redução                                                                          | 31        |
| c) Demonstrativo de Apuração do Lucro Presumido/Arbitrado e Real Estimativa da Receita Bruta | 32        |
| 4 DAS PARTICULARIDADES PARA APURAÇÃO CSLL E IRPJ NO LUCRO REAL                               | 34        |
| 4.1 QUANTO AO TIPO DE TRIBUTAÇÃO DO LUCRO REAL PARA AS APURAÇÕES                             | 34        |
| 4.1.1 Lucro Real Trimestral e Lucro Real Anual                                               | 34        |
| a) Lucro Real Trimestral                                                                     | 34        |
| b) Lucro Suspensão/Redução                                                                   | 34        |
| 4.1.2 Quanto aos Demonstrativo de Apuração                                                   | 35        |
| 4 DAS INFORMAÇÕES SOBRE GERAÇÃO DO ECF NO SIGER                                              | 37        |

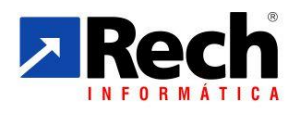

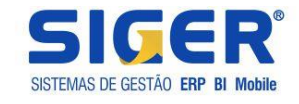

### **1 REQUISITOS PRELIMINARES**

#### 1.1 LUCRO PRESUMIDO

### 1.1.1 Dados no Castro da Empresa – Menu 1.2.A:

#### a) Certificar-se sobre a tributação da empresa no menu 1.2.A

| Dados adicionais                  |                                                                                       |
|-----------------------------------|---------------------------------------------------------------------------------------|
| Data contábil                     | 31/12/2014   Qua   Data de início do processamento   01   01/2012                     |
| Tipo de lucro                     | 02-Presumido trimestral 🔻                                                             |
| Período apuração CSLL/IRPJ        | 1-Mensal 🔹                                                                            |
| Período demonstração resultado    | 1-Anual         Tipo de controle financeiro         3-Receber/pagar                   |
| Tipo de moeda contábil            | 00-Real 🔻                                                                             |
| Per. encerrado auditoria contábil |                                                                                       |
| Contabilidade p/centro de custos  |                                                                                       |
| Centro de custo padrão            |                                                                                       |
| Define DRE em qualquer grau       | 1-Sim, listando conta de graus menores em todos os níveis 🔹                           |
| DRE conforme ITG 1000             |                                                                                       |
| Conv.contas patrim.p/ind.médio    |                                                                                       |
| Senha para alterar contas rateio  |                                                                                       |
| Apuração CSLL/IRPJ                | 1-Pelos livros fiscais junto com PIS/COFINS 🔹 Origem das retenções 1-Livros fiscais 🔹 |
|                                   | 1-Pelos livros fiscais junto com PIS/COFINS                                           |
|                                   | 3-Pela contabilidade                                                                  |
|                                   | (page down)                                                                           |

## b) Campos relevantes:

## b1) Definir a Apuração da CSLL/IRPJ

O SIGER manterá a opção de apuração atual pelos livros, onde o IRPJ e CSLL ainda são apuradas junto com o PIS/COFINS, representado pela opção :

1- Pelos livros fiscais junto com PIS/COFINS.

Com as implementações realizadas passa a ter duas novas opções:

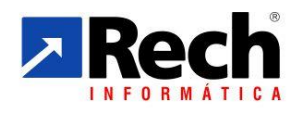

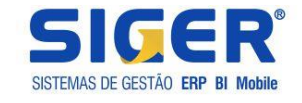

2- Pelos livros separados de PIS e COFINS : nesta opção passa a ter a ter menu próprio para apurar a CSLL e o IRPJ desvinculado do PIS e COFINS.

3- Pela Contabilidade: nesta opção passa a ter possibilidade de configurar a apuração pela contabilidade, valendo-se das configurações aplicadas pelas tabelas que serão abordadas nesta publicação. Contudo a síntese resulta na apuração tanto da CSLL com do IRPJ a partir dos registros contábeis, ou complementadas as informações no momento da apuração.

#### b2) Definir qual será a origem no controle das retenções compensáveis na apuração

Também será possível realizar o direcionamento de onde serão buscados os dados das retenções da CSLL e IRPJ a serem utilizadas para a compensação na apuração dos tributos.

| Dados adicionais                  | COLUMN THE STREET OF STREET                      |                                                                                                    |
|-----------------------------------|--------------------------------------------------|----------------------------------------------------------------------------------------------------|
| Data contábil                     | 31/12/2015 🗒 Qui Data de início do processamento | 01 01/2015                                                                                                    |
| Tipo de lucro                     | 05-Real trimestral 🔹                             |                                                                                                    |
| Período apuração CSLL/IRPJ        | 1-Mensal v                                       |                                                                                                    |
| Período demonstração resultado    | 3-Mensal Tipo de controle financeiro             | 3-Receber/pagar 🔹                                                                                                   |
| Tipo de moeda contábil            | 00-Real T Empresa SCP                            | 2-Sócio ostensivo ▼                                                                                                 |
| Per. encerrado auditoria contábil |                                                  |                                                                                                    |
| Contabilidade p/centro de custos  |                                                  |                                                                                                    |
| Centro de custo padrão            |                                                  |                                                                                                    |
| Define DRE em qualquer grau       | 2-Não, define somente no terceiro nível 🔹        |                                                                                                    |
| DRE conforme ITG 1000             |                                                  |                                                                                                    |
| Conv.contas patrim.p/ind.médio    |                                                  |                                                                                                    |
| Senha para alterar contas rateio  |                                                  |                                                                                                    |
| Apuração CSLL/IRPJ                | 3-Pela contabilidade                             | 2-Contabilidade 🔹                                                                                                   |
| Conf.LALUR                        |                                                  | 1-Livros fiscais           2-Contabilidade           Yoltar         Avançar           (page up)         (page down) |

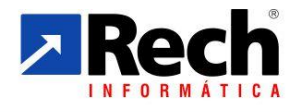

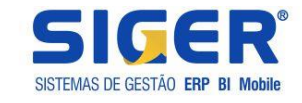

## 2 TABELAS RELEVANTES

## 2.1 TABELA DE FILIAIS

Opção de demonstrar separado as bases do demonstrativo de apuração por matriz e filial.

Caso deseje fazer a separação dos valores separado por Matriz e Filiais, é possível definir isso através da tabela de filiais da contabilidade. Passos-a-passo:

a) Alterar a empresa da contabilidade (Botão Plano de contas) que contabiliza por filiais.

b) Acessar a tabela 1.4-A tabela "53-Filiais da contabilidade" e mostrar o campo "Matriz da empresa".

Essa configuração serve apenas para permitir a visualização separada dos valores da matriz e filiar sob uma visão gerencial, visto que a CSLL e IRPJ serão calculados de forma unificada.

Se não for utilizada irá mostrar os valores agrupados sempre na matriz.

| ▶ 53-Filiais da contabilidade - | Alteração    |                      |
|---------------------------------|--------------|----------------------|
| Código<br>Abreviação            | 1<br>MATRIZ  | Tipo de inscrição    |
| Descrição                       | MATRIZ       | 00.000.000/0001-91 🐲 |
| CEP                             | 00.000-001 🖘 |                      |
| Endereço                        |              |                      |
| Cidade                          |              |                      |
| UF                              | RS V         |                      |
| Inscrição estadual              | ISENTO 🥑     | Matriz da empresa 🔽  |
| Livros da Filial                |              | Cancelar (page down) |

Para exemplificar onde essa configuração irá interferir, vejamos uma tela de demonstração da apuração a seguir:

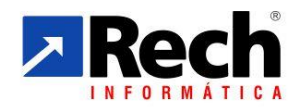

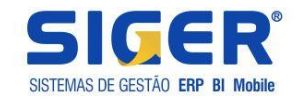

| Periodo apuração 03/2014<br>Tipo de lucro Lucro presumido trimestral<br>Forma de tributação Presumido                                                                        | Regim           | e de tributação Competêr                              | ıcia                                |                              |                        |              |        |              |
|----------------------------------------------------------------------------------------------------|-----------------|-------------------------------------------------------|-------------------------------------|------------------------------|------------------------|--------------|--------|--------------|
| Totalizadores                                                                                                    | Receitas matriz | Receitas filiais                                      | Deduções matriz                     | Deduções filiais             | % CSLL                 | Base de CSLL | % IRPJ | Base de IRPJ |
| 1 RECEITA DE VENDA                                                                                                    | 781.755,19      |                                                       | <u>İ</u>                            |                              | 12,00                  | 93.810,62    | 8,00   | 62.540,42    |
| 2 RECEITA DE REVENDA                                                                                                    | 5.413.968,01    |                                                       | 51.422,79                           |                              | 12,00                  | 643.505,43   | 8,00   | 429.003,62   |
| 3 RECEITA BRUTA                                                                                                    | 6.195.723,20    |                                                       | 51.422,79                           |                              |                        | 737.316,05   |        | 491.544,04   |
| 4 JUROS AUFERIDOS                                                                                                    | 38.723,34       |                                                       |                                     |                              | 100,00                 | 38.723,34    | 100,00 | 38.723,34    |
| 5 DESCONTOS AUFERIDOS                                                                                                    |                 |                                                       |                                     |                              | 100,00                 |              | 100,00 |              |
| 6 VARIACAO CAMBIAL ATIVA                                                                                                    | 207.988,26      |                                                       |                                     |                              | 100,00                 | 207.988,26   | 100,00 | 207.988,26   |
| 7 RECEITAS FINANCEIRAS                                                                                                    | 246.711,60      |                                                       |                                     |                              |                        | 246.711,60   |        | 246.711,60   |
| res alterados manualmente                                                                                                    |                 | T. Islandia                                           |                                     |                              |                        |              |        |              |
| otal receitas matriz     6.442.434,80     Total receitas fil       al deduções matriz     51.422,79     Total deduções fil       Total matriz     6.391.012,01     Total fil | ais To          | Total receitas 6.44<br>otal deduções 7<br>Ti tal 6.39 | 42.434,80<br>51 422,79<br>91.012,01 | Base CSLL 94<br>Base IRPJ 75 | 84.027,65<br>38.255,64 |              |        |              |

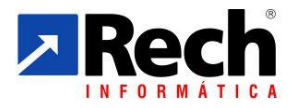

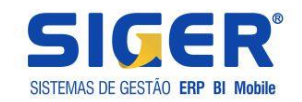

## 2.1 TABELAS GENÉRICAS

### Importante!

Caso a empresa tenha seu enquadramento como Lucro Real Anual, com uso do cálculo por estimativa sobre a receita bruta e balancetes de suspensão e redução, a mesma configuração aplicada ao Lucro Presumido será necessária ao Lucro Real.

Essa configuração se faz necessária para situação de apuração da CSLL e IRPJ na pela estimativa da Receita Bruta, onde o SIGER usa a mesma estrutura de configuração do Lucro Presumido, independente de eventual levantamento do balancete de suspenção de redução.

## 2.1.1 Totalizadores da CSLL e IRPJ (menu 1.3.I/A -tabela genérica – 83)

Essa tabela poderá ser acessada no módulo contábil, através do menus 13.I/A/C (inclusão, alteração e consulta), conforme o tipo de movimento que deseja fazer.

Em resumo é um rubrica que será vinculada a outras contas contábeis, permitindo agrupa-las em uma única literal, bem com regra de aplicação para cálculo do lucro presumido/estimado :

Exemplo: no plano de contas podemos ter duas contas de receitas com venda e receita com revenda, mas para efeitos de demonstrativo do lucro presumido/estimado, desejamos vinculá-las a uma única nomenclatura e regra de aplicação para o percentual de presunção/estimativa.

| 83-Totalizadores apura | ıção CSLL/IRPJ - Inclusão |                             |
|------------------------|---------------------------|-----------------------------|
|                        |                           |                             |
| Código                 | 1                         |                             |
| Abreviação             | RECEITA VEND              |                             |
| Descrição              | RECEITA VENDA             |                             |
| Tipo de totalizador    | 1-Conta 🗸                 |                             |
| Composição do valor    | 0-Não apura valor         | ▼                           |
| Totalizador            |                           |                             |
| % de Presunção CSLL    | 12,00                     | % de Presunção do IRPJ 8,00 |
| Sinal totalizador      | 1-Soma 🔻                  |                             |
| <u> </u>               |                           |                             |
| 🛛 👩 Inativação         |                           | Cancelar (page down)        |
| L                      |                           |                             |

## 2.1.1.1 Campos relevantes da tabela 83:

## a) Tipo de conta :

**Conta** – quando o proposito for vincular a uma conta contábil

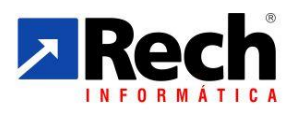

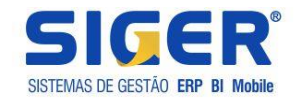

**Subtotal** – quanto o propósito for montar um subtotal através de outros totalizadores que foram criados como conta.

Exemplo:

Supondo que criamos um totalizador com as nomenclaturas:

- 1- Receita com Vendas
- 2- (-) Deduções da Receita
- 3- Receita Liquida ( este seria um subtotal, que agruparia o confronto entre o item 1 e 2 deste exemplo)

## b) % de presunção CSLL e % de presunção do IRPJ

Neste campo serão informados os % de presunção/estimativa por conta, conforme legislação vigente (não é o percentual do imposto).

Para receitas que sejam tributáveis integralmente o deverá ser informado o % de 100 (a exemplo das receitas financeiras).

## c) Composição do valor:

Neste campo determina qual o saldo ou valor deverá buscar no movimento contábil para as contas vinculadas neste totalizador:

| 83-Totalizadores apura | ıção CSLL/IRPJ - Alteração                      |   |
|------------------------|-------------------------------------------------|---|
|                        |                                                 |   |
| Código                 | 10                                              |   |
| Abreviação             | DEDUCOES DA                                     |   |
| Descrição              | (-) DEDUCOES DA RECEITA                         |   |
| Tipo de totalizador    | 1-Conta 👻                                       |   |
| Composição do valor    | 3-Débitos do período 🔹                          |   |
| Totalizador            | 0-Não apura valor<br>1-Saldo no fim do período  |   |
| % de Presunção CSLL    | 2-Diferença entre o saldo inicial e final 8,00  |   |
| Sinal totalizador      | 3-Débitos do período<br>4-Créditos do período   |   |
| <u> </u>               | 5-Créditos para receita e débitos para deduções |   |
| <b>I</b> nativação     | Cancelar (page down)                            | ] |

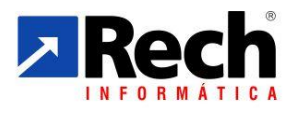

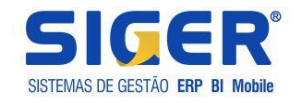

- Saldo do final do período irá pegar o saldo acumulado desde o início do período até o mês da apuração
- 2- Diferença entre saldo inicial e final, irá utilizar o valor resultante entre a diferença do saldo no início do período e o saldo no final do período
- 3- Irá somar os débitos do período para compor o saldo a utilizar
- 4- Irá somar os créditos do período para compor o saldo a utilizar
- 5- Irá considerar soma dos créditos para receitas e dos débitos para as deduções conforme o que estiver definido na conta contábil quando vincula-se o totalizador.

## d) Vinculação com o ECF

No SIGER, para quem apura o Lucro Presumido, Real por Estimativa, e Arbitrado, um campo para vincular o tipo de receita aos códigos do ECF (Para quem apura pelo módulo fiscal, método antigo do SIGER, o sistema já fará a associação automática, devendo estes serem revidados após importar para o ECF).

| 83-Totalizadores apura | ição CSLL/IRPJ - Alteração                 |  |  |  |  |  |
|------------------------|--------------------------------------------|--|--|--|--|--|
|                        |                                            |  |  |  |  |  |
| Código                 | 1                                          |  |  |  |  |  |
| Abreviação             | VENDA PÇ USI                               |  |  |  |  |  |
| Descrição              | VENDA PEÇAS USINADAS                       |  |  |  |  |  |
| Tipo de totalizador    | 1-Conta 🔻                                  |  |  |  |  |  |
| Composição do valor    | 1-Saldo no fim do período ▼                |  |  |  |  |  |
| Totalizador            | 10 RECEITAS OPERACIONAIS                   |  |  |  |  |  |
| % de Presunção CSLL    | 12,00 % de Presunção do IRPJ 8,00          |  |  |  |  |  |
| Sinal totalizador      | 1-Soma   Lista demonstrativo quando zerado |  |  |  |  |  |
| Inativação             | Códigos ECF X Cancelar Avançar (page down) |  |  |  |  |  |

| 🗾 Vinculação do totalizad | dor com códigos de tabelas dinâmicas SPED ECF |           |
|---------------------------|-----------------------------------------------|-----------|
| IRPJ<br>Lucro Presumido   |                                               |           |
|                           |                                               | (page up) |

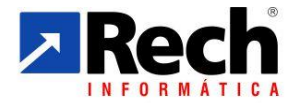

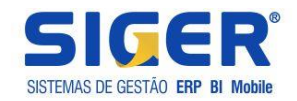

| <b>P</b>  | Pesquisa Tabelas dinâmicas de ECF - P200 - Apuração da base de cálculo do IRPJ com base no lucro presumido |                                                                            |             |           |                       |   |  |                  |
|-----------|----------------------------------------------------------------------------------------------------|----------------------------------------------------------------------------|-------------|-----------|-----------------------|---|--|------------------|
| <b>9</b>  | \$\$F8                                                                                                    |                                                                            |             |           |                       |   |  |                  |
| Ta<br>pr∉ | Fabelas dinâmicas de ECF - P200 - Apuração da base de cálculo do IRPJ com base no lucro Ordem Ordem        |                                                                            |             |           |                       |   |  |                  |
| Cód       | igo                                                                                                    | Descrição                                                                  | Per.inicial | Per.final | Tipo do campo         |   |  |                  |
| 1         |                                                                                                    | DISCRIMINACAO DA RECEITA BRUTA                                             | 01/01/2014  |           | Rótulo                |   |  | Ŧ                |
| 2         |                                                                                                    | RECEITA BRUTA SUJEITA AO PERCENTUAL DE 1,6%                                | 01/01/2014  |           | Editável              |   |  |                  |
| 3         |                                                                                                    | AJUSTE REFERENTE AO RTT - RECEITA BRUTA SUJEITA AO PERCENTUAL DE 1,6%      | 01/01/2014  |           | Editável              |   |  | H                |
| 4         |                                                                                                    | RECEITA BRUTA SUJEITA AO PERCENTUAL DE 8%                                  | 01/01/2014  |           | Editável              |   |  |                  |
| 5         |                                                                                                    | AJUSTE REFERENTE AO RTT - RECEITA BRUTA SUJEITA AO PERCENTUAL DE 8%        | 01/01/2014  |           | Editável              |   |  | -                |
| 6         |                                                                                                    | ARECEITA BRUTA SUJEITA AO PERCENTUAL DE 16%                                | 01/01/2014  |           | Editável              | _ |  |                  |
| 7         |                                                                                                    | AJUSTE REFERENTE AO RTT - RECEITA BRUTA SUJEITA AO PERCENTUAL DE 16%       | 01/01/2014  |           | Editável              |   |  |                  |
| 8         |                                                                                                    | RECEITA BRUTA SUJEITA AO PERCENTUAL DE 32%                                 | 01/01/2014  |           | Editável              |   |  | Ŧ                |
| 9         |                                                                                                    | AJUSTE REFERENTE AO RTT - RECEITA BRUTA SUJEITA AO PERCENTUAL DE 32%       | 01/01/2014  |           | Editável              |   |  |                  |
| 10        |                                                                                                    | RESULTADO DA APLICACAO DOS PERCENTUAIS SOBRE A RECEITA BRUTA AJUSTADO      | 01/01/2014  |           | Cálculo não alterável |   |  |                  |
| 11        |                                                                                                    | RENDIMENTOS E GANHOS LIQUIDOS DE APLICACOES DE RENDA FIXA E RENDA VARIAVEL | 01/01/2014  |           | Editável              |   |  | -                |
| 12        |                                                                                                    | JUROS SOBRE O CAPITAL PROPRIO                                              | 01/01/2014  |           | Editável              |   |  | ×                |
|           |                                                                                                    |                                                                            |             |           |                       |   |  |                  |
| Desc      | rição                                                                                                    | o completa                                                                 |             |           |                       |   |  |                  |
| REC       | RECEITA BRUTA SUJEITA AO PERCENIUAL DE 8%                                                                  |                                                                            |             |           |                       |   |  |                  |
|           |                                                                                                    |                                                                            |             |           |                       |   |  |                  |
|           |                                                                                                    |                                                                            |             |           |                       |   |  |                  |
|           |                                                                                                    |                                                                            |             |           |                       |   |  |                  |
|           |                                                                                                    |                                                                            |             |           |                       |   |  |                  |
|           |                                                                                                    |                                                                            |             |           |                       |   |  | *                |
|           |                                                                                                    |                                                                            |             |           |                       |   |  | Filtros ativados |

### 2.1.1.2 Vinculação dos Totalizadores Nas Contas Contábeis:

Os totalizadores devem ser vinculados nas respectivas contas contábeis.

Exemplo: 1.6.A (na conta o botão "dados adicionais/ Apur.CSLL/IRPJ

| 📕 Apuraçã | o CSLL/IRPJ do lucro pre                  | sumido/estimado                    |           |
|-----------|-------------------------------------------|------------------------------------|-----------|
|           | Valor a acumular<br>Código do totalizador | 1-Receitas     1     RECEITA VENDA |           |
| Incent    | tivos fiscais/deduções                    |                                    |           |
|           |                                           |                                    | (page up) |

Vincula-se ao totalizador (indicando se ele acumula para receitas ou deduções)

Importante! O campo marcado abaixo (valor a acumular) não se refere às deduções do imposto, mas sim da receita bruta (devoluções, impostos sobre vendas, abatimentos , etc...).

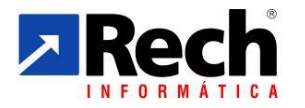

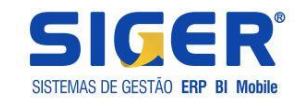

| Apuração CSLL/IRPJ do lucro pres          | sumido/estimado                       |           |                        |
|-------------------------------------------|---------------------------------------|-----------|------------------------|
| Valor a acumular<br>Código do totalizador | 2-Deduções →<br>2 DEDUCOES DA RECEITA |           |                        |
| Incentivos fiscais/deduções               |                                       |           |                        |
|                                           |                                       | (page up) | Avançar<br>(page down) |

## Portanto este somente irá interferir na forma de apresentação do demonstrativo.

## **Exemplificando:**

Opção onde o acumulador for sempre 1 (Receita)

| Geração - Apuração das receitas                                                                                       |                                                                                                    |                  |                 |                  |           |              |        |              |  |
|----------------------------------------------------------------------------------------------------|----------------------------------------------------------------------------------------------------|------------------|-----------------|------------------|-----------|--------------|--------|--------------|--|
| Período apuração 03/2014<br>Tipo de lucro presumido trimestral<br>Forma de tributação Presumido                       | Período apuração       03/2014         Tipo de lucro       Lucro presumido trimestral         Forma de tributação       Presumido         Regime de tributação       Competência |                  |                 |                  |           |              |        |              |  |
| Totalizadores                                                                                                    | Receitas matriz                                                                                                    | Receitas filiais | Deduções matriz | Deduções filiais | % CSLL    | Base de CSLL | % IRPJ | Base de IRPJ |  |
| 1         RECEITA DE VENDAS LOTES         981.286,57         106.817,50         12,00         104.936,29         8,00 |                                                                                                    |                  |                 |                  | 69.957,53 |              |        |              |  |
| 3 RECEITA DE ADMIN., LOCACAO BENS                                                                                     | 509.017,17                                                                                                    |                  | 467.384,02      |                  | 32,00     | 13.322,61    | 32,00  | 13.322,61    |  |

## Ou ainda opção onde :

- → receitas serão sempre 1 (Receita) e
- → deduções da receita serão 2 (Dedução)

Esta opção existe para ter a opção de configurar o relatório da seguinte forma:

| Geração - Apuração das rec                               |                                                                                                    |                                                                                                    |                                                                                                    | -                                                                                                    | -                                                                                                    | an. Press.                                                                                                    |                                                                                                    |                                                                                                    |
|----------------------------------------------------------|----------------------------------------------------------------------------------------------------|----------------------------------------------------------------------------------------------------|----------------------------------------------------------------------------------------------------|----------------------------------------------------------------------------------------------------|----------------------------------------------------------------------------------------------------|----------------------------------------------------------------------------------------------------|----------------------------------------------------------------------------------------------------|----------------------------------------------------------------------------------------------------|
| Período apuração<br>Tipo de lucro<br>Forma de tributação | 06/2014<br>Lucro presumido trimestral<br>Presumido                                                                                         |                                                                                                    | Regime                                                                                                    | de tributação                                                                                                    | Competê                                                                                                    | ncia                                                                                                    |                                                                                                    |                                                                                                    |
| Тс                                                       | otalizadores                                                                                                    | Receit                                                                                                    | as matriz                                                                                                    | Receitas fi                                                                                                    | liais                                                                                                    | Ded                                                                                                    | uções matriz                                                                                                    | Deduções filiais                                                                                                    |
| 1 RECEITA DE VENDA                                       | S LOTES                                                                                                    |                                                                                                    | 515.668,80                                                                                                    |                                                                                                    |                                                                                                    |                                                                                                    |                                                                                                    |                                                                                                    |
| 10 (-) DEDUCOES DA F                                     | RECEITA                                                                                                    |                                                                                                    |                                                                                                    |                                                                                                    |                                                                                                    |                                                                                                    | 85.336,80-                                                                                                    |                                                                                                    |
|                                                          | Geração - Apuração das rec<br>Período apuração<br>Tipo de lucro<br>Forma de tributação<br>Tr<br>1 RECEITA DE VENDA<br>10 (-) DEDUCOES DA F | Geração - Apuração das receitas         Período apuração       06/2014         Tipo de lucro       Lucro presumido trimestral         Forma de tributação       Presumido         Totalizadores         1       RECEITA DE VENDAS LOTES         10       (-) DEDUCOES DA RECEITA | Geração - Apuração das receitas         Período apuração       06/2014         Tipo de lucro       Lucro presumido trimestral         Forma de tributação       Presumido         Totalizadores       Receit         1       RECEITA DE VENDAS LOTES         10       (-) DEDUCOES DA RECEITA | Geração - Apuração das receitas         Período apuração       06/2014         Tipo de lucro       Lucro presumido trimestral         Forma de tributação       Presumido         Totalizadores       Receitas matriz         1       RECEITA DE VENDAS LOTES       515.668,80         10       (-) DEDUCOES DA RECEITA | Geração - Apuração das receitas         Período apuração       06/2014         Tipo de lucro       Lucro presumido trimestral         Forma de tributação       Presumido         Totalizadores       Receitas matriz         RECEITA DE VENDAS LOTES       515.668,80         10       (-) DEDUCOES DA RECEITA | Geração - Apuração das receitas         Período apuração       06/2014         Tipo de lucro       Lucro presumido trimestral         Forma de tributação       Presumido         Totalizadores       Receitas matriz       Receitas filiais         1       RECEITA DE VENDAS LOTES       515.668,80         10       (-) DEDUCOES DA RECEITA       Image: Completion of the second second secon | Geração - Apuração das receitas         Período apuração       06/2014         Tipo de lucro       Lucro presumido trimestral         Forma de tributação       Presumido         Totalizadores       Receitas matriz         RECEITA DE VENDAS LOTES       515.668,80         10       (-) DEDUCOES DA RECEITA | Geração - Apuração das receitas         Período apuração       06/2014         Tipo de lucro       Lucro presumido trimestral         Forma de tributação       Presumido         Regime de tributação       Competência         Totalizadores       Receitas matriz         RECEITA DE VENDAS LOTES       515.668,80         10       (-) DEDUCOES DA RECEITA |

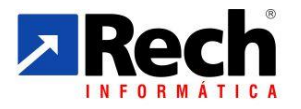

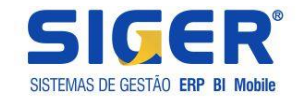

## 2.1.2 Incentivos Fiscais/Deduções (menu 1.3.I/A -tabela genérica – 82)

## Importante!

Os incentivos fiscais só terão aplicabilidade para o Lucro Real, no entanto essa tabela serve para configurar tanto incentivos, como PAT, Incentivo a Cultora, ...., como deduções como IRRF retido , CSLL retida..

## 2.1.2.1 Campos relevantes da tabela 82:

Nesta tabela poderão ser configurados as deduções aplicáveis diretamente sobre o imposto apurado e os incentivos fiscais.

| 82-Incentivos Fiscais/ | Deduções - Alteração                                |
|------------------------|-----------------------------------------------------|
|                        |                                                     |
| Código                 | 1                                                   |
| Abreviação             | IRRF APLICAC                                        |
| Descrição              | IRRF APLICACOES                                     |
| Tipo                   | 2-Dedução 🔻                                         |
| Composição do valor    | 1-Débitos do período 🔻                              |
|                        |                                                     |
| Inativação I           | ncentivo Dedução Códigos ECF X Cancelar (page down) |

\*\* Os Incentivos e Deduções também terão um código a ser vinculados para o ECF, lembrando que para quem apura pelo módulo fiscal, método antigo do SIGER, o sistema já fará a associação automática, devendo estes serem revidados após importar para o ECF).

## a) <u>Deduções</u>

Se for dedução, indicar a origem e a qual dos tributos estarão vinculados (botão deduções).

| Deduções                                       | and a factor is a second second |                                                        |
|------------------------------------------------|---------------------------------|--------------------------------------------------------|
| Apuração a considerar                          | 1-CSLL e IRPJ                   | <b>-</b>                                               |
| Composição do valor                            | 1-CSLL e IRPJ<br>2-Somente CSLL |                                                        |
| Tipo de retenção IRPJ<br>Tipo de retenção CSLL | 3-Somente IRPJ                  | p na Fonte por Pessoas Jurídicas de Direito Privado  v |
|                                                |                                 |                                                        |
|                                                |                                 | ∲ Voltar<br>(page up) (page down)                      |

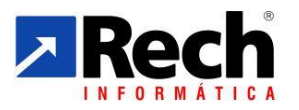

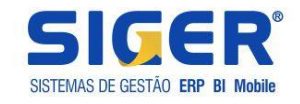

Indicar se o valor deve vir do movimento do fiscal, ou será apurado pela contabilidade através das contas contábeis, ou ainda digitado na apuração.

| Deduções                                     | antes Pass Petales Artale                         |                              |                    |
|----------------------------------------------|---------------------------------------------------|------------------------------|--------------------|
| Apuração a considerar<br>Composição do valor | 1-CSLL e IRPJ   ▼     1-Não apura valor           | •                            |                    |
| Tipo de retenção IRPJ                        | 1-Não apura valor<br>2-Apurado pela contabilidade | lurídicas de Direito Privado | <b></b>            |
| Tipo de retenção CSLL                        | 3-Apurado pelos livros fiscais                    | reito Privado                |                    |
|                                              |                                                   | (page up)                    | ançar<br>e down) 🖻 |

Conforme a definição do cadastro da empresa quanto a retenções:

| > Dados adicionais                |                                                                                       |                                        |
|-----------------------------------|---------------------------------------------------------------------------------------|----------------------------------------|
| Data contábil                     | 31/12/2015         Qui         Data de início do processamento         01         01/ | 2015                                   |
| Tipo de lucro                     | 05-Real trimestral                                                                    |                                        |
| Período apuração CSLL/IRPJ        | 1-Mensal v                                                                            |                                        |
| Período demonstração resultado    | 3-Mensal Tipo de controle financeiro 3-Receb                                          | er/pagar 🔻                             |
| Tipo de moeda contábil            | 00-Real   Empresa SCP 2-Sócio o                                                       | ostensivo 🔻                            |
| Per. encerrado auditoria contábil |                                                                                       |                                        |
| Contabilidade p/centro de custos  |                                                                                       |                                        |
| Centro de custo padrão            |                                                                                       |                                        |
| Define DRE em qualquer grau       | 2-Não, define somente no terceiro nível ▼                                             |                                        |
| DRE conforme ITG 1000             |                                                                                       |                                        |
| Conv.contas patrim.p/ind.médio    |                                                                                       |                                        |
| Senha para alterar contas rateio  |                                                                                       |                                        |
| Apuração CSLL/IRPJ                | 3-Pela contabilidade    Origem das retenções 2-Contal                                 | oilidade 🔹 🔻                           |
| Conf.LALUR                        | 1-Livros<br>2-Contal<br>Collar<br>(page u                                             | fiscais<br>vilidade<br>up) (page down) |

Se estiver configura para apurar pela contabilidade e as retenções estivarem definidas pelo fiscal, ainda irá abrir o tipo de retenção do IRPJ ou CSLL para indicar qual a classificação da dedução.

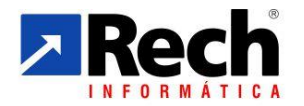

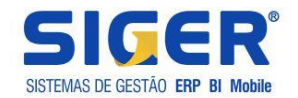

| Deduções                                                              |                                                                                                    |
|-----------------------------------------------------------------------|----------------------------------------------------------------------------------------------------|
| Apuração a considerar<br>Composição do valor<br>Tipo de retenção IBP1 | 3-Somente IRPJ                                                                                                    |
| Tipo de retenção CSLL                                                 | Imposto de Renda Retido na Fonte por Pessoas Jurídicas de Direito Privado     I-Imposto de Renda Retido na Fonte por Orgãos, Autarquias e Fundações Federais     -Imposto de Renda Retido na Fonte pelas Demais Entidades da Administração Pública Federal     I-Imposto de Renda Mensal Pago por Estimativa |
|                                                                       | (page down)                                                                                                    |

## b) <u>Incentivos</u>

A parte de incentivos tem seu foco para as apurações com base no lucro real, onde existe a previsão para aplicações destes.

Habilitará o botão " incentivo".

| 82-Incentivos Fiscais/                    | Deduções - Inclusão                    |
|-------------------------------------------|----------------------------------------|
| Código<br>Abreviação<br>Descrição<br>Tipo | 2<br>PAT<br>PAT<br>1-Incentivo ▼       |
| Inativação                                | centivo Dedução X Cancelar (page down) |

Neste deverá ser informado a regra de aplicação destes conforme a legislação:

| Incentivos Fiscais                                                                     |                                                                                 |
|----------------------------------------------------------------------------------------|---------------------------------------------------------------------------------|
| Prazo baixa2Limite global% Despesa líquida15,00Valor limite em valor% Redução IRPJ4,00 | 2-PAT/PDTI/PDTA   1-Sem limite Global 2-PAT/PDTI/PDTA 3-Oper.Cultural/Artístico |
| Programa de Alimentação do Trabalhador<br>Utiliza PAT 📝 % Refeição Valor refeição      |                                                                                 |
|                                                                                        |                                                                                 |

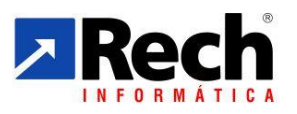

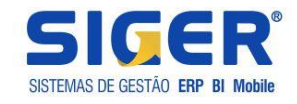

**Prazo baixa –** prazo em anos para controlar e fazer a baixa por prescrição do crédito não utilizável. Para o PAT o SIGER está preparado para controlar esse saldo por exercício e fazer a baixa automática, não sendo preciso criar vários códigos de incentivo.

**% Despesa Liquida –** percentual para teste na aplicação do incentivo correspondente a despesa liquida (deve ser configurado para os incentivos que fazer uso desta regra.

% **Redução IRPJ –** percentual para teste na aplicação do incentivo correspondente o valor do imposto devido (sem considerar o adicional do imposto de renda). Deve ser configurado conforme determina o percentual da legislação.

**Limite Global -** é o agrupador utilizado para definir o teste do limite global do incentivo. Atualmente o SIGER prevê os testes conforme tabela abaixo:

| Incentivos<br>Fiscais                                                                         | Enquadramento dos<br>Incentivos do ECF                       | Base de Cálculo do<br>Incentivo                                                                                                    | Limite de<br>Dedução<br>Individual                  | Limite de Dedução<br>cumulativo                                                                     | Fundamento<br>Legal                                   |
|-----------------------------------------------------------------------------------------------|--------------------------------------------------------------|----------------------------------------------------------------------------------------------------|-----------------------------------------------------|----------------------------------------------------------------------------------------------------|-------------------------------------------------------|
| Programa de<br>Alimentação do<br>Trabalhador<br>(PAT)                                         | 5- Programa de<br>alimentação do<br>trabalhador              | 15% das despesas<br>de custeio do PAT,,<br>líquidas da parcela<br>cobrada dos<br>empregados ou 15%<br>de R\$1,99 X número<br>de refeições<br>fornecidas no<br>período,, o que for<br>menor. | 4% do IRPJ devido<br>sem o Adicional do<br>IR       | 4% do IRPJ devido<br>Sugestão o nome para<br>o Acumulador:                                          | Arts. 491 a 493,<br>581 a 587, 504 a<br>507 do RIR/99 |
| Programa de<br>Desenvolvimento<br>Tecnológico<br>Industrial ou<br>Agropecuário<br>(PDTI/PDTA) | 6- Desenvolvimento<br>tecnológico<br>industrial/agropecuário | 15% dos dispêndios<br>incorridos no período                                                                                                    | 4% do IRPJ devido<br>evido sem o<br>Adicional do IR | Limite Global<br>PAT/PDTI/PDTA                                                                      |                                                       |
| Operações de<br>Caráter Cultural e<br>Artístico,                                              | 3- Operações de<br>caráter cultural e<br>artístico;          | Valor das doações e<br>patrocínios realizados                                                                                                    | 4% do IRPJ devido<br>sem o Adicional do<br>IR       | 4% do IRPJ devido,<br>observado o limite<br>específico para as                                      |                                                       |
| Atividade<br>Audiovisual                                                                      | 7- Atividade Áudio<br>Visual                                 | Valores aplicados na<br>aquisição de<br>certificados de<br>investimentos em<br>projetos aprovados<br>pelo Ministério da<br>Cultura                                                          | 3% do IRPJ devido<br>sem o Adicional do<br>IR       | audiovisuais.<br>Sugestão o nome para<br>o Acumulador:<br>Limite Global Op.<br>Cultural e Artístico | Arts. 475 a 478,<br>484 a 488 do<br>RIR/99            |

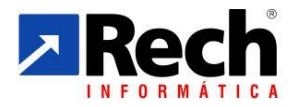

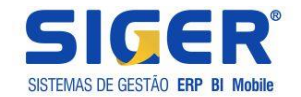

| Operações de<br>aquisição de vale<br>cultura (lei nº<br>12761/12                         | 4- Operações de<br>aquisição de vale<br>cultura (lei nº 12761/12               | valor despendido a<br>título de aquisição do<br>vale-cultura como<br>despesa   | 1% do IRPJ devido<br>sem o Adicional do<br>IR.<br>*** Valido até 2017<br>ano calendário          | Não há limite de<br>dedução acumulado<br>com outros incentivos<br>fiscais. No entanto<br>tem validade até o ano<br>base de 2016.                                                                                   | Lei nº<br>12.761/2012<br>Decreto nº<br>8.084/2013                                  |
|------------------------------------------------------------------------------------------|--------------------------------------------------------------------------------|--------------------------------------------------------------------------------|--------------------------------------------------------------------------------------------------|----------------------------------------------------------------------------------------------------|------------------------------------------------------------------------------------|
| Doações aos<br>Fundos dos<br>Direitos da<br>Criança e do<br>Adolescente                  | 8-Fundos do direitos<br>da criança e do<br>Adolescentes;                       | Doações<br>efetivamente<br>realizadas                                          | 1% do IRPJ devido<br>do sem o Adicional<br>do IR.                                                | Não há limite de<br>dedução acumulado<br>com outros incentivos<br>fiscais. No entanto a<br>receita fixará a cada<br>ano o teto máximo em<br>valor.<br>**A partir de<br>18.04.2012, foi extinto<br>o limite global, | Art. 591 do<br>RIR/98                                                              |
| Fundos nacional,<br>estaduais ou<br>municipais do<br>idoso.                              | 9- Fundos nacional,<br>estaduais ou<br>municipais do idoso.                    | Doações<br>efetivamente<br>realizadas                                          | 1% do IRPJ devido<br>sem o Adicional do<br>IR                                                    | Não há limite de<br>dedução acumulado<br>com outros incentivos<br>fiscais. No entanto a<br>receita fixará a cada<br>ano o teto máximo em<br>valor.<br>**A partir de<br>18.04.2012, foi extinto<br>o limite global, | Art. 591 do<br>RIR/99                                                              |
| Projetos<br>Desportivos e<br>Para desportivos                                            | 10- Atividades de<br>Caráter Desportivo                                        | Patrocínios e<br>doações a projetos<br>aprovados pelo<br>Ministério do Esporte | 1% do IRPJ devido<br>sem o Adicional do<br>IR                                                    | Não há limite de<br>dedução acumulado<br>com outros incentivos<br>fiscais.                                                                                                    | Art. 1º da Lei nº<br>11.438/06 com a<br>redação dada<br>pela Lei nº<br>11.472/2007 |
| Programa<br>nacional de apoio<br>à atenção<br>oncológica -<br>PRONON                     | 11- Programa nacional<br>de apoio à atenção<br>oncológica - PRONON             |                                                                                | 1% do IRPJ devido<br>sem o Adicional do<br>IR.<br>*** Valido de 2013<br>a 2016 ano<br>calendário | Não há limite de<br>dedução acumulado<br>com outros incentivos<br>fiscais. No entanto a<br>receita fixará a cada<br>ano o teto máximo em<br>valor.                                                                 | art. 1º ao 13 da<br>Lei nº<br>12.715/2012                                          |
| Programa<br>Nacional à<br>alteração da<br>saúde da pessoa<br>com Deficiência -<br>PRONAS | 12 - Programa Nacional<br>à alteração da saúde<br>da pessoa com<br>Deficiência |                                                                                | 1% do IRPJ devido<br>sem o Adicional do<br>IR<br>*** Valido de 2013<br>a 2016 ano<br>calendário  | Não há limite de<br>dedução acumulado<br>com outros incentivos<br>fiscais. No entanto a<br>receita fixará a cada<br>ano o teto máximo em<br>valor.                                                                 | arts. 16 a 19 do<br>Decreto nº<br>7.988/2013                                       |
| Valor da<br>remuneração da<br>prorrogação da<br>Licença-<br>Maternidade                  | 14-Valor da<br>remuneração da<br>prorrogação da<br>Licença-Maternidade         |                                                                                | 1% do IRPJ devido<br>sem o Adicional do<br>IR                                                    | Não há limite de<br>dedução acumulado<br>com outros incentivos<br>fiscais. No entanto a<br>receita fixará a cada<br>ano o teto máximo em<br>valor.                                                                 |                                                                                    |

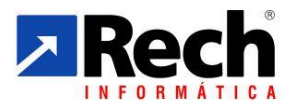

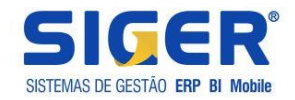

## 2.2.1.2 Vinculação dos Totalizadores Nas Contas Contábeis:

No caso do lucro real também será necessário configurar os incentivos, sendo o mais comum deles o "PAT"

| Apuração CSLL/IRPJ do lucro presumido/estimado |                           |                       |  |  |  |  |  |
|------------------------------------------------|---------------------------|-----------------------|--|--|--|--|--|
| Valor a acumular<br>Código do totalizador      | 0-Não Faz                 |                       |  |  |  |  |  |
| Incentivos fiscais/deduções                    | 1 PROGRAMA DE ALIMENTACAO |                       |  |  |  |  |  |
|                                                | (page up)                 | Avançar<br>page down) |  |  |  |  |  |

## 2.1.3 Configuração da Apuração CSLL e IRPJ (menu 1.3.I/A -tabela genérica – 82)

Nesta tabela será possível montar a estrutura da apuração para do Lucro Presumido/Estimativa, incluindo vinculando a ordem que em os totalizadores (contas) e totalizadores (subtotal) ficarão dispostos.

Exemplo:

| 84-Configuração                   | apuração CSLL/IRPJ - Alteração       |
|-----------------------------------|--------------------------------------|
| Código<br>Abreviação<br>Descrição | 1<br>APUR PADRÃO<br>APURAÇÃO PADRÃO  |
| Inativação                        | Totalizadores X Cancelar (page down) |

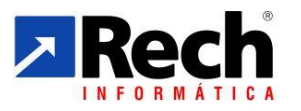

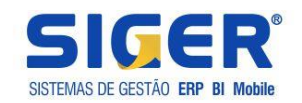

| Tota | alizadores | ;                               |          |                             |                                | X |
|------|------------|---------------------------------|----------|-----------------------------|--------------------------------|---|
| Seq. | 1          | Totalizadores                   | % CSLL   | % IRPJ                      | Тіро                           |   |
| 1    | 1          | RECEITA DE VENDAS LOTES         | 12,00    | 8,00                        | 1-Conta                        |   |
| 2    | 2          | SERVICO COM MATERIAL            | 12,00    | 8,00                        | 1-Conta                        |   |
| 3    | 3          | RECEITA DE ADMIN., LOCACAO BENS | 32,00    | 32,00                       | 1-Conta                        |   |
| 4    | 50         | SUBTOTAL DE RECEITAS            |          |                             | 2-Subtotal                     |   |
| 5    | 5          | GANHOS DE RENDA VARIAVEL        | 100,00   | 100,00                      | 1-Conta                        |   |
| 6    | 8          | VARIACOES MONETARIAS            | 100,00   | 100,00                      | 1-Conta                        |   |
| 7    | 51         | SUBTOTAL DE JUROS E GANHOS      |          |                             | 2-Subtotal                     |   |
|      | -          |                                 | <b>(</b> | <u>V</u> oltar<br>(page up) | <u>A</u> vançar<br>(page down) | • |

Dessa forma é possível definir um perfil de apuração para cada empresa, ou grupo de empresas.

## 2.1.3.1 Vinculação da Matriz de Apuração na Empresa:

No menu 1.2.A , botão configuração do exercício , informar o código de apuração padrão da empresa

| Configuração do exercício        | Canal Property lies              |     |
|----------------------------------|----------------------------------|-----|
| Ano<br>Balanço cfe lei 11.638/07 | <b>2014</b> (≑ ∉                 | > ⊨ |
| Código da configuração           | 1 APURAÇÃO PADRÃO                |     |
| 🕂 Indui 😭                        | Alte <u>r</u> a 🔀 <u>E</u> xclui |     |

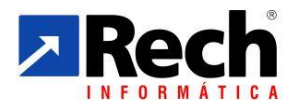

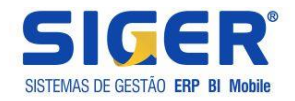

# 3 DAS ROTINAS PARA APURAÇÃO DA CSLL e IRPJ PELA CONTABILIDADE

## 3.2 SEGREGAÇÕES DAS APURAÇÕES DAS APURAÇÕES CSLL/IRPJ VERSUS PIS/COFINS

### 3.2.1 Premissas Relevantes Na Rotina

Essa rotina é necessária para separar a rotina de apuração para situações em que o SIGER já foi utilizado para apurar PIS e COFINS, sendo que nas versões anteriores a apuração da CSLL/IRPJ era centralizada na mesma rotina.

Independente da opção de fazer a apuração dos Lucro Presumido pelo módulo contábil ou pelo fiscal, a rotina é recomendada.

| Dados adicionais                  |                                                                                                    |
|-----------------------------------|----------------------------------------------------------------------------------------------------|
|                                   |                                                                                                    |
| Data contábil                     | 31/12/2014     Qua       Data de início do processamento     01       01/2012                                                      |
| Tipo de lucro                     | 02-Presumido trimestral 🔹                                                                                                    |
| Período apuração CSLL/IRPJ        | 1-Mensal 🔻                                                                                                    |
| Período demonstração resultado    | 1-Anual         Tipo de controle financeiro         3-Receber/pagar                                                                |
| Tipo de moeda contábil            | 00-Real v                                                                                                    |
| Per. encerrado auditoria contábil | 1                                                                                                    |
| Contabilidade p/centro de custos  |                                                                                                    |
| Centro de custo padrão            |                                                                                                    |
| Define DRE em qualquer grau       | 1-Sim, listando conta de graus menores em todos os níveis 🔹                                                                        |
| DRE conforme ITG 1000             |                                                                                                    |
| Conv.contas patrim.p/ind.médio    |                                                                                                    |
| Senha para alterar contas rateio  |                                                                                                    |
| Apuração CSLL/IRPJ                | 1-Pelos livros fiscais junto com PIS/COFINS     Origem das retenções     1-Livros fiscais                                          |
| <u> </u>                          | 1-Pelos livros fiscais junto com PIS/COFINS     2-Pelos livros fiscais separado de PIS/COFINS     3-Pela contabilidade     Avancar |
|                                   | (page down)                                                                                                    |

Se estiver configurado a opção 2- Irá separar as apurações e passará a permitir que o IRPJ e a CSLL sejam apurados em menu específico no fiscal através do menu 2.8.J

|   | F-Menu Anterior (Esc)       |
|---|-----------------------------|
| 1 | G-Gera Apuração PIS/COFINS  |
|   | J-Gera Apuração CSLL/IRPJ   |
|   | M-Gera Apuração SIMPLES     |
|   | C-Cons. Apuração PIS/COFINS |
|   | H-Cons. Apuração CSLL/IRPJ  |
|   | K-Cons. Apuração do SIMPLES |
|   | E-Exd. Apuração PIS/COFINS  |
|   | X-Excl. Apuração CSLL/IRPJ  |
|   | Z-Excl. Apuração do SIMPLES |
|   |                             |

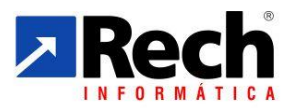

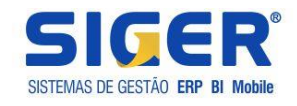

Se estiver configurado a opção 3- Irá separar as apurações e passará a permitir que o IRPJ e a CSLL sejam apurados pela contabilidade no menu 7.3.A

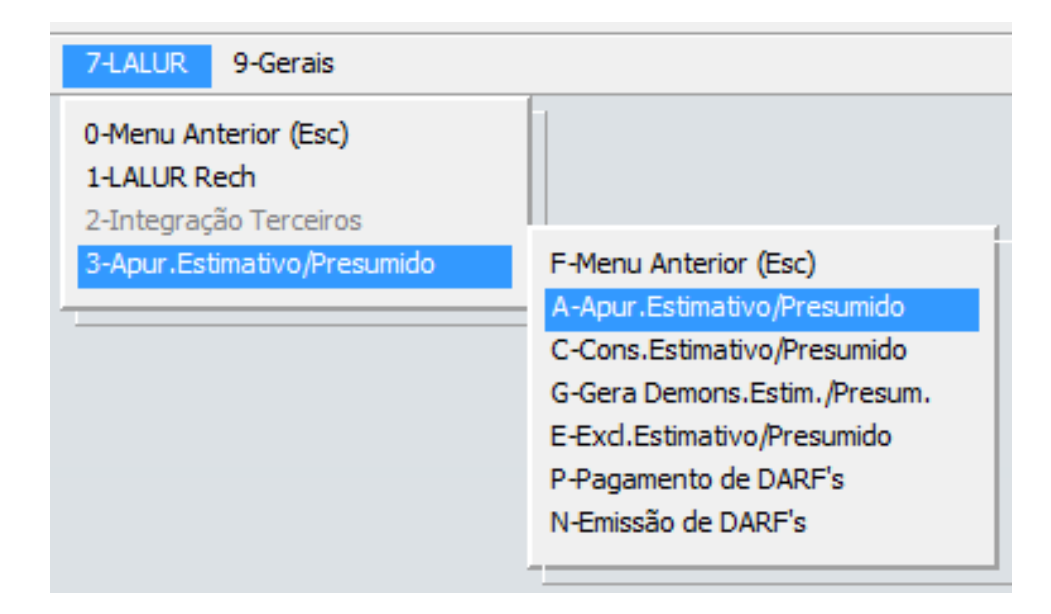

## 3.2.2 Segregação das Apurações no Módulo Fiscal (menu 5.1D)

Através dessa rotina será possivel separar as apurações e após segregação, se for necessário será possivel cancelar apenas as apurações da CSLL/IRPJ sem prejuizo das apurações do PIS/COFINS.

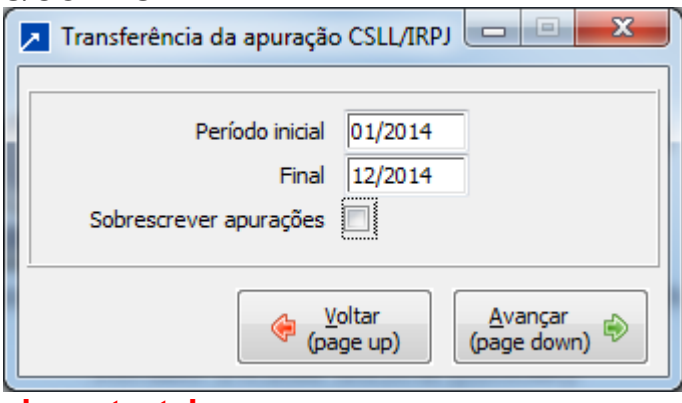

#### Importante!

Para as empresas que precisaram apurar o Lucro Real pelo SIGER e fazer a elaboração do LALUR relativos ao ano calendário de 2014, será imprescindível fazer ao cancelamento das apurações da CSLL e IRPJ e a nova apuração utilizando as rotinas do menu 7.1.A e 7.1.3 pelo modulo contábil, com o propósito de ter as informações necessárias ao ECF.

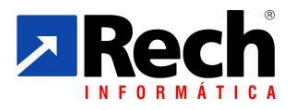

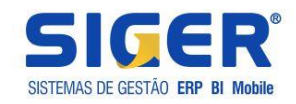

# 3.2.3 Da Opções para Apuração da CSLL e IRPJ

## 3.2.3.1 Das opções de apuração da CSLL e IRPJ para o Lucro Presumido

## a) Pelo Módulo Fiscal :

Caso utilize a apuração da CSLL e do IRPJ pelo módulo fiscal, figura abaixo:

| Dados adicionais                            |                                                                                                    |
|---------------------------------------------|----------------------------------------------------------------------------------------------------|
| Data contábil                               | 31/12/2014   Qua     Data de início do processamento   01     01/2012                                                                            |
| Tipo de lucro<br>Período apuração CSLL/IRPJ | 02-Presumido trimestral<br>1-Mensal                                                                                                    |
| Período demonstração resultado              | 1-Anual     Tipo de controle financeiro     3-Receber/pagar                                                                                      |
| Tipo de moeda contábil                      | 00-Real 🔻                                                                                                    |
| Per. encerrado auditoria contábil           | 1                                                                                                    |
| Contabilidade p/centro de custos            |                                                                                                    |
| Centro de custo padrão                      |                                                                                                    |
| Define DRE em qualquer grau                 | 1-Sim, listando conta de graus menores em todos os níveis 🔹                                                                                      |
| DRE conforme ITG 1000                       |                                                                                                    |
| Conv.contas patrim.p/ind.médio              |                                                                                                    |
| Senha para alterar contas rateio            |                                                                                                    |
| Apuração CSLL/IRPJ                          | 1-Pelos livros fiscais junto com PIS/COFINS 🔹 Origem das retenções 1-Livros fiscais                                                              |
|                                             | 1-Pelos livros fiscais junto com PIS/COFINS         2-Pelos livros fiscais separado de PIS/COFINS         3-Pela contabilidade         (page up) |

Não será necessária a configuração das tabelas 82, 83 e 84, visto que o SIGER já irá précarregar um modelo padrão para apuração, tendo como base a forma de apuração das versões anteriores.

No módulo fiscal, os menus utilizados são:

- 2.8.J. Para apurar CSLL IRPJ
- 2.8.H Pra consultar a apuração CSLL /IRPJ
- 2.8.X Para excluir CSLL /IRPJ
- 2.8.B Para listar o demonstrativo de apuração CSLL /IRPJ
- 2.8.N Para gerar DARF da CSLL e IRPJ

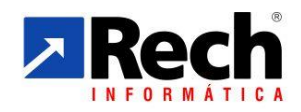

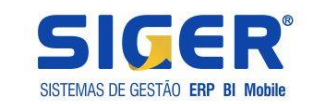

#### Tela de Apuração pelo Módulo Fiscal:

| Geração - Apuração das receitas                                                                       |                 |                         |                                        |                  |            |              |        |                     |                 |                         |
|----------------------------------------------------------------------------------------------------|-----------------|-------------------------|----------------------------------------|------------------|------------|--------------|--------|---------------------|-----------------|-------------------------|
| Período apuração 01/2015<br>Tipo de lucro Lucro presumido trimestral<br>Forma de tributação Presumido | R               | egime de tributação 🛛 🤇 | Competência                            |                  |            |              |        |                     |                 |                         |
| Totalizadores                                                                                         | Receitas matriz | Receitas filiais        | Deduções matriz                        | Deduções filiais | % CSLL     | Base de CSLL | % IRPJ | Base de IRPJ        |                 | Na consulta será        |
| 1 VALOR DAS VENDAS DO PERIODO                                                                         | 3.374.391,26    |                         | ji i i i i i i i i i i i i i i i i i i |                  | 12,00      | 404.926,95   | 8,00   | 269.951,30          |                 | possível verificar qual |
| 2 INDUSTRIALIZACAO POR ENCOMENDA                                                                      |                 |                         |                                        |                  |            |              |        |                     |                 | os movimentos do fiscal |
| 3 VALOR DAS DEVOLUCOES                                                                                |                 |                         | 47.806,73                              |                  | 12,00      | 5.736,81-    | 8,00   | 3.824,54-           |                 | geraram o valores pre-  |
| 4 VALOR DOS ABATIMENTOS                                                                               |                 |                         |                                        |                  |            |              |        |                     |                 | carregados.             |
| 5 VENDA DE COMBUSTIVEIS                                                                               |                 |                         |                                        |                  |            |              |        |                     |                 |                         |
| 6 DEVOLUCOES DE COMBUSTIVEIS                                                                          |                 |                         |                                        |                  |            |              |        |                     |                 |                         |
| 7 VALOR PRESTACAO DE SERVICOS                                                                         | 13.859,85       |                         |                                        |                  | 32,00      | 4.435,15     | 32,00  | 4.435,15            |                 |                         |
| 8 VALOR PRESTACAO DE SERVICOS 2                                                                       |                 |                         |                                        |                  |            |              |        |                     |                 |                         |
| 9 SERVICOS DE COMUNICACAO                                                                             |                 |                         |                                        |                  |            |              |        |                     |                 |                         |
| 10 SERVICOS DE TRANSPORTE DE CARGAS                                                                   |                 |                         |                                        |                  |            |              |        |                     |                 |                         |
| 11 SERVICOS TRANSPORTE DE PASSAGEIROS                                                                 |                 |                         |                                        |                  |            |              |        |                     |                 |                         |
| 12 SERVICOS PROFISSIONAIS                                                                             |                 |                         |                                        |                  |            |              |        |                     |                 |                         |
| 13 GANHOS CAPITAL                                                                                     |                 |                         |                                        |                  |            |              |        |                     |                 |                         |
| 14 RECEITA FINANCEIRA                                                                                 |                 |                         |                                        |                  |            |              |        |                     |                 |                         |
| 15 OUTRAS RECEITAS OPERACIONAIS                                                                       |                 |                         |                                        |                  |            |              |        |                     |                 |                         |
| 16 OUTRAS RECEITAS NAO OPERACIONAIS                                                                   |                 |                         |                                        |                  |            |              |        |                     | - D             |                         |
| * Valores alterados manualmente                                                                       |                 |                         |                                        |                  |            |              |        |                     |                 |                         |
| Total receitas matriz 3.388.251,11 Total receitas                                                     | iliais          | Total receitas          | 3.388.251,11                           | Base CSLL        | 403.625,29 |              |        |                     |                 |                         |
| Total deduções matriz 47.806,73 Total deduções                                                        | iliais          | Total deduções          | 47.806,73                              | Base IRPJ        | 270.561,91 |              |        |                     |                 |                         |
| Total matriz 3.340.444,38 Total                                                                       | iliais          | Total                   | 3.340.444,38                           |                  |            |              |        |                     |                 |                         |
|                                                                                                    |                 |                         |                                        |                  |            |              |        | Voltar<br>(page up) | nçar<br>down) 🖻 |                         |

\* Quando a apuração é feita pelo fiscal os totalizadores já pré-carregam com o padrão do SIGER, sendo necessário apenas informar os percentuais de presunção da CSLL e do IRPJ conforme destaque em vermelho.

Rua Tupanciretã, 460, esq.Av.Ver.Adão Rodrigues de Oliveira – Ideal – Novo Hamburgo – RS – CEP:93.334-480 Fone/Fax: (51) 3582.4001 – Home Page: <u>www.rech.com.br</u> - e-mail: <u>suporte@rech.com.br</u> Página 22 de 38

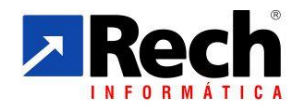

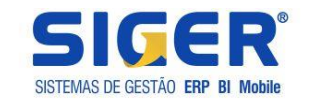

| Gen         BRM         69/01/2015         5.102         2065         01         3842         2         149,96         142,82         0,600         3,62         556,78         3,0000         4,070           ros         BRM         65/01/2015         5.102         2065         01         3842         2         149,96         142,82         0,6500         0,71         32,69         3,0000         4,93           ros         BRM         65/01/2015         5.102         2065         01         3842         4         10,53         105,68         0,6500         0,68         105,50         3,0000         4,93           rora         BRM         65/01/2015         5.102         2625         01         3842         1         2,345,69         0,6500         15,55         2,345,89         3,0000         70,38         70,38           rora         BRM         05/01/2015         5.102         623         01         3835         1         747,00         747,00         0,6500         4,66         747,00         3,0000         22,41         747,00         747,00         747,00         4,66         625,04         3,0000         6,51         118,75         733         723,23         3,0000 <th>igem do Movto</th> <th>Emp</th> <th>Data</th> <th>CFOP</th> <th>Cadastro</th> <th>Sér</th> <th>NF/docto</th> <th>Item</th> <th>Valor contábil</th> <th>Base PIS</th> <th>% PIS</th> <th>Valor PIS</th> <th>Não tribut.PIS</th> <th>Base COFINS</th> <th>% COFINS</th> <th>Valor COFINS</th> <th>Não trib.C</th>                                                                                                    | igem do Movto | Emp | Data       | CFOP  | Cadastro | Sér | NF/docto | Item | Valor contábil | Base PIS  | % PIS   | Valor PIS | Não tribut.PIS | Base COFINS | % COFINS | Valor COFINS | Não trib.C |
|----------------------------------------------------------------------------------------------------|---------------|-----|------------|-------|----------|-----|----------|------|----------------|-----------|---------|-----------|----------------|-------------|----------|--------------|------------|
| image         image         image <t< td=""><td>ros</td><td>BRM</td><td>05/01/2015</td><td>5.102</td><td>2065</td><td>01</td><td>3842</td><td>1</td><td>. 584,61</td><td>556,78</td><td>0,6500</td><td>3,62</td><td></td><td>556,78</td><td>3,0000</td><td>16,70</td><td></td></t<>                                                                                                    | ros           | BRM | 05/01/2015 | 5.102 | 2065     | 01  | 3842     | 1    | . 584,61       | 556,78    | 0,6500  | 3,62      |                | 556,78      | 3,0000   | 16,70        |            |
| rod         RM         650/1/201         5.12         2005         1.1         3842         4         40,42         6,650         0,610         0,612         1.2,263         3,000         0,783           rod         RM         650/1/201         5.12         2005         5.1         3842         4         10.3         10.508         0,650         0,650         0,650         0,650         0,650         0,650         0,650         0,650         0,650         0,650         0,552         2.345,89         0,650         1.525         2.345,89         0,650         0,650         0,650         0,650         0,650         0,650         0,650         0,650         0,650         0,650         0,650         0,650         0,650         0,650         0,650         0,650         0,650         0,650         0,650         0,650         0,650         0,650         0,650         0,650         0,650         0,650         0,650         0,650         0,650         0,650         0,650         0,650         0,650         0,650         0,650         0,650         0,650         0,650         0,650         0,650         0,650         0,650         0,650         0,650         0,650         0,650         0,650         0,650                                                                                                    | os            | BRM | 05/01/2015 | 5.102 | 2065     | 01  | 3842     | 2    | 149,96         | 142,82    | 0,6500  | 0,93      |                | 142,82      | 3,0000   | 4,28         |            |
| ros         RM         60/01/201         5.12         2005         1         3842         4         10.13         10.13         0.6500         0.6500         0.6680         0.6680         0.6500         0.6680         0.6500         0.6500         0.6500         0.6500         0.6500         0.6500         0.6500         0.6500         0.6500         0.6500         0.6500         0.6500         0.6500         0.6500         0.6500         0.6500         0.6500         0.6500         0.6500         0.6500         0.6500         0.6500         0.6500         0.6500         0.6500         0.6500         0.6500         0.6500         0.6500         0.6500         0.6500         0.6500         0.6500         0.6500         0.6500         0.6500         0.6500         0.6500         0.6500         0.6500         0.6500         0.6500         0.6500         0.6500         0.6500         0.6500         0.6500         0.6500         0.6500         0.6500         0.6500         0.6500         0.6500         0.6500         0.6500         0.6500         0.6500         0.6500         0.6500         0.6500         0.6500         0.6500         0.6500         0.6500         0.6500         0.6500         0.6500         0.6500         0.6500         0.650                                                                                                    | ros           | BRM | 05/01/2015 | 5.102 | 2065     | 01  | 3842     | 3    | 34,32          | 32,69     | 0,6500  | 0,21      |                | 32,69       | 3,0000   | 0,98         |            |
| rot         BNA         0 5/01/2015         5.102         2026         0         64.3         0         5.83         0.63.8         0.60.7         0.63.8         0.60.7         0.63.8         0.60.7         0.63.8         0.60.7         0.63.8         0.60.7         0.63.8         0.60.7         0.63.8         0.60.7         0.63.8         0.60.7         0.63.8         0.60.7         0.63.8         0.60.7         0.63.8         0.60.7         0.63.8         0.60.7         0.63.8         0.60.7         0.63.8         0.60.7         0.63.8         0.60.7         0.63.8         0.60.7         0.63.8         0.60.7         0.63.8         0.60.7         0.63.8         0.60.7         0.63.8         0.60.7         0.63.8         0.60.7         0.63.8         0.60.7         0.63.8         0.60.7         0.63.8         0.60.7         0.63.8         0.60.7         0.63.8         0.60.7         0.60.7         0.60.7         0.60.7         0.60.7         0.60.7         0.60.7         0.60.7         0.60.7         0.60.7         0.60.7         0.60.7         0.60.7         0.60.7         0.60.7         0.60.7         0.60.7         0.60.7         0.60.7         0.60.7         0.60.7         0.60.7         0.60.7         0.60.7         0.60.7         0                                                                                                    | ros           | BRM | 05/01/2015 | 5.102 | 2065     | 01  | 3842     | 4    | 110,33         | 105,08    | 0,6500  | 0,68      |                | 105,08      | 3,0000   | 3,15         |            |
| TOTAL ***         M         M                                                                                                    | ros           | BRM | 05/01/2015 | 5.102 | 2065     | 01  | 3842     | 5    | 63,54          | 60,52     | 0,6500  | 0,39      |                | 60,52       | 3,0000   | 1,82         |            |
| ros         BRM         05/01/2015         5.102         472.2         1         383.4         1         2.345,89         2.345,89         0.500         15,25         2.345,89         2.345,89         0.500         15,25         2.345,89         0.70,38           rota L=10         05/01/2015         5.102         6.205         0         747,00         747,00         747,00         0,650         4,66         747,00         747,00         2,413,89           rota L=10         05/01/2015         5.102         7263         0         625,04         625,04         0,650         4,66         6225,04         3,000         18,75           ros         8RM         05/01/2015         5.405         7263         0         3834         1         22,23         29,23         0,650         0,19         2,92,3         3,000         62,51         3,000         62,51         0,850         1,42         2,83,90         6,51         1,002,31         3,000         6,51         3,000         6,51         1,002,31         3,000         6,51         1,002,31         3,000         6,51         1,002,31         3,000         6,51         1,002,31         3,000         6,51         1,002,31         3,000         6,51         1,0                                                                                                    | * TOTAL ***   |     |            |       |          |     |          |      | 942,76         | 897,89    |         | 5,83      |                | 897,89      |          | 26,93        |            |
| ** TOTAL ****     M     V     V     V     Z.345,89     Z.345,89     Z.355,89 <thz.355,89< th=""> <thz.355,89< td=""><td>ros</td><td>BRM</td><td>05/01/2015</td><td>5.102</td><td>4722</td><td>01</td><td>3843</td><td>1</td><td>2.345,89</td><td>2.345,89</td><td>0,6500</td><td>15,25</td><td></td><td>2.345,89</td><td>3,0000</td><td>70,38</td><td></td></thz.355,89<></thz.355,89<>                                                                                                    | ros           | BRM | 05/01/2015 | 5.102 | 4722     | 01  | 3843     | 1    | 2.345,89       | 2.345,89  | 0,6500  | 15,25     |                | 2.345,89    | 3,0000   | 70,38        |            |
| ros         PM         Solutione         Solutione </td <td>* TOTAL ***</td> <td></td> <td></td> <td></td> <td></td> <td></td> <td></td> <td></td> <td>2.345,89</td> <td>2.345,89</td> <td></td> <td>15,25</td> <td></td> <td>2.345,89</td> <td></td> <td>70,38</td> <td></td>                                                                                                    | * TOTAL ***   |     |            |       |          |     |          |      | 2.345,89       | 2.345,89  |         | 15,25     |                | 2.345,89    |          | 70,38        |            |
| TOTAL ***     RM     S/01/2015     S/10     Z/0     Z/0     Z/2     Z/4     Z/47.00     Z/47.00 <thz 47.00<="" th="">     Z/47.00</thz>                                                                                                    | ros           | BRM | 05/01/2015 | 5.102 | 6236     | 01  | 3835     | 1    | 747,00         | 747,00    | 0,6500  | 4,86      |                | 747,00      | 3,0000   | 22,41        |            |
| ros         RM         05/01/2015         5.19         7.23         0.1         3836         1         625,04         625,04         0,650         4,66         625,04         625,04         625,04         625,04         625,04         625,04         625,04         625,04         625,04         625,04         625,04         625,04         625,04         625,04         625,04         625,04         625,04         625,04         625,04         625,04         625,04         625,04         625,04         625,04         625,04         625,04         625,04         625,04         625,04         625,04         625,04         625,04         625,04         625,04         625,04         625,04         625,04         625,04         625,04         625,04         625,04         625,04         625,04         625,04         625,04         625,04         625,04         625,04         625,04         625,04         625,04         625,04         625,04         625,04         625,04         625,04         625,04         625,04         625,04         625,04         625,04         625,04         625,04         625,04         625,04         625,04         625,04         625,04         625,04         625,04         625,04         625,04         625,04         625                                                                                                    | * TOTAL ***   |     |            |       |          |     |          |      | 747,00         | 747,00    |         | 4,86      |                | 747,00      |          | 22,41        |            |
| TOTAL ***       BRI       S/01/2015       5.405       5.405       VI       Max       A       A       <                                                                                                    | ros           | BRM | 05/01/2015 | 5.119 | 7263     | 01  | 3836     | 1    | 625,04         | 625,04    | 0,6500  | 4,06      |                | 625,04      | 3,0000   | 18,75        |            |
| ros         RM         05/01/2015         5.405         4722         01         3843         1         29,23         29,23         0,650         0,19         (0.9)         29,23         3,000         0,88           TOTAL ***         0         0/01/2015         5.405         7263         01         3834         1         771,75         671,09         0,650         4,36         671,09         3,0000         6,57           ros         8RM         05/01/2015         5.405         7263         01         3834         2         2251,72         218,89         0,650         1,142         6,61         1,002,31         3,0000         6,57           ros         8RM         05/01/2015         5.405         7263         01         3833         1         279,94         265,76         0,650         1,173         265,76         3,0000         7,97           ros         8RM         05/01/2015         5.405         7729         01         3832         1         26,032,00         26,032,00         169,21         26,032,00         3,0000         7,97           rotal ****         0         0/01/2015         5.405         7722         01         3845         1,050         0,650                                                                                                    | * TOTAL ***   |     |            |       |          |     |          |      | 625,04         | 625,04    |         | 4,06      |                | 625,04      |          | 18,75        |            |
| TOTAL ****       N       N                                                                                                    | ros           | BRM | 05/01/2015 | 5.405 | 4722     | 01  | 3843     | 1    | 29,23          | 29,23     | 0,6500  | 0,19      |                | 29,23       | 3,0000   | 0,88         |            |
| ros         RM         05/01/2015         5.405         7263         01         3834         1         771,75         671,09         0,6500         4,36         671,09         3,0000         20,13           ros         RRM         05/01/2015         5.405         7263         01         3834         3         129,17         112,33         0,6500         1,42         210,33         3,0000         6,57           *TOTAL ****         0         5.405         7725         1         3834         3         129,17         112,33         0,6500         1,02,31         1.002,31         3,0000         6,57           *TOTAL ****         0         5.405         7729         1         3834         1         279,04         265,76         0,6500         1,012,31         265,76         0,000         7,97           *TOTAL ****         0         5.405         7429         01         3882         1         1,052,00         26.032,00         0,6500         169,21         26.032,00         3,0000         0,035           ros         RM         05/01/2015         5.405         7722         01         3884         1         1,050         1,050         0,001         1,050         0,01                                                                                                    | * TOTAL ***   |     |            |       |          |     |          |      | 29,23          | 29,23     |         | 0,19      |                | 29,23       |          | 0,88         |            |
| ros       BRM       05/01/2015       5.405       7263       01       3834       2       2251,72       218,89       0,6500       0,142       (1.12,33       3,0000       3,3000       3,3000       3,3000       3,3000       3,3000       3,3000       3,3000       3,3000       3,3000       3,3000       3,3000       3,3000       3,3000       3,3000       3,3000       3,3000       3,3000       3,3000       3,3000       3,3000       3,3000       3,3000       3,3000       3,3000       3,3000       3,3000       3,3000       3,3000       3,3000       3,3000       3,3000       3,3000       3,3000       3,3000       3,3000       3,3000       3,3000       3,3000       3,3000       3,3000       3,3000       3,3000       3,3000       3,3000       3,3000       3,3000       3,3000       3,3000       3,3000       3,3000       3,3000       3,3000       3,3000       3,3000       3,3000       3,3000       3,3000       3,3000       3,3000       3,3000       3,3000       3,3000       3,3000       3,3000       3,3000       3,3000       3,3000       3,3000       3,3000       3,3000       3,3000       3,3000       3,3000       3,3000       3,3000       3,3000       3,3000       3,3000       3,300                                                                                                    | ros           | BRM | 05/01/2015 | 5.405 | 7263     | 01  | 3834     | 1    | 771,75         | 671,09    | 0,6500  | 4,36      |                | 671,09      | 3,0000   | 20,13        |            |
| ros         BRM         05/01/2015         5.405         7263         01         3834         3         122,17         112,33         0,6500         0,737         61112,33         3,0000         3,3300         3,3000         3,3000         3,3000         3,3000         3,3000         3,3000         3,000         3,000         3,000         3,000         3,000         3,000         3,000         3,000         3,000         3,000         3,000         3,000         3,000         3,000         3,000         3,000         3,000         3,000         3,000         3,000         3,000         3,000         3,000         3,000         3,000         3,000         3,000         3,000         3,000         3,000         3,000         3,000         3,000         3,000         3,000         3,000         3,000         3,000         3,000         3,000         3,000         3,000         3,000         3,000         3,000         3,000         3,000         3,000         3,000         3,000         3,000         3,000         3,000         3,000         3,000         3,000         3,000         3,000         3,000         3,000         3,000         3,000         3,000         3,000         3,000         3,000         3,000                                                                                                    | ros           | BRM | 05/01/2015 | 5.405 | 7263     | 01  | 3834     | 2    | 251,72         | 218,89    | 0,6500  | 1,42      |                | 218,89      | 3,0000   | 6,57         |            |
| TOTAL ***       i       i                                                                                                    | ros           | BRM | 05/01/2015 | 5.405 | 7263     | 01  | 3834     | 3    | 129,17         | 112,33    | 0,6500  | 0,73      |                | 112,33      | 3,0000   | 3,37         |            |
| nos         BRM         05/01/2015         5.405         7.379         0.1         38.33         1         2.79,04         2.65,76         0.1,73         0.1         2.65,76         3.000         7.79,7           a TOTAL ***         0         0.501/2015         5.405         7.429         0.1         2.60,32,00         2.60,32,00         0.60,00         1.69,21         2.60,32,00         0.60,00         1.69,21         2.60,32,00         7.80,96           a TOTAL ***         0         0.501/2015         5.405         7.722         0.1         3.846         0.1         2.60,32,00         2.60,32,00         0.60,500         0.0,60         0.60,60         0.60,80         0.60,80         0.60,80         0.60,80         0.60,80         0.60,80         0.60,80         0.60,80         0.60,80         0.60,80         0.60,80         0.60,80         0.60,80         0.60,80         0.60,80         0.60,80         0.60,80         0.60,80         0.60,80         0.60,80         0.60,80         0.60,80         0.60,80         0.60,80         0.60,80         0.60,80         0.60,80         0.60,80         0.60,80         0.60,80         0.60,80         0.60,80         0.60,80         0.60,80         0.60,80         0.60,80         0.60,80         0.60,80                                                                                                    | * TOTAL ***   |     |            |       |          |     |          |      | 1.152,64       | 1.002,31  |         | 6,51      |                | 1.002,31    |          | 30,07        |            |
| TOTAL ***       N       N       N       N       D       D                                                                                                    | ros           | BRM | 05/01/2015 | 5.405 | 7379     | 01  | 3833     | 1    | 279,04         | 265,76    | 0,6500  | 1,73      |                | 265,76      | 3,0000   | 7,97         |            |
| ros         BM $0^{5}0^{1}/2015$ $5.405$ $7429$ $0^{1}$ $3832$ $1$ $26.032,00$ $0.6500$ $169,21$ $0.692,00$ $26.032,00$ $780,96$ ros         BM $0.5/01/2015$ $5.405$ $7722$ $0^{1}$ $3846$ $1$ $26.032,00$ $0.6500$ $0.600$ $0.00$ $11.69,21$ $26.032,00$ $780,96$ ros         BM $0.5/01/2015$ $5.405$ $7722$ $0^{1}$ $3846$ $2$ $11.60$ $0.6500$ $0.00$ $0.00$ $11.68$ $3.0000$ $0.0733$ ros         BM $0.5/01/2015$ $5.405$ $7722$ $0^{1}$ $3846$ $2$ $1.635$ $3.45$ $0.6500$ $0.01$ $3.0000$ $0.003$ ros         BM $0.5/01/2015$ $5.405$ $0.72$ $0.1$ $3.8363,14$ $1.00$ $1.000,0$ $1.000,0$ $1.000,0$ $1.000,0$ $1.000,0$ $1.000,0$ $1.000,0$ $1.000,0$ $1.000,0$ $1.000,0$ $1.000,0$ $1.000,$                                                                                                    | * TOTAL ***   |     |            |       |          |     |          |      | 279,04         | 265,76    |         | 1,73      |                | 265,76      |          | 7,97         |            |
| TOTAL ****NNNNN26.032,0026.032,00169,21169,2126.032,0026.032,007780,96rosBRM05/01/20155.4057722013.8460111,800,65000,000.0011,803,00000,035rosBRM05/01/20155.4057722013.84600,1050,65000,010.001.0053,00000,035rosBRM05/01/20155.4057722013.84603.3453.4550,65000,020.021.05,3453,4550,65000,020.021.05,3450.06300,043rosBRM05/01/20155.91550734013.83613.503,141.63,00.011.000,001.000,000.010.010.010.010.048rosBRM05/01/20155.91550734013.84113.503,141.000,001.000,00 <td>ros</td> <td>BRM</td> <td>05/01/2015</td> <td>5.405</td> <td>7429</td> <td>01</td> <td>3832</td> <td>1</td> <td>26.032,00</td> <td>26.032,00</td> <td>0,6500</td> <td>169,21</td> <td></td> <td>26.032,00</td> <td>3,0000</td> <td>780,96</td> <td></td>                                                                                                    | ros           | BRM | 05/01/2015 | 5.405 | 7429     | 01  | 3832     | 1    | 26.032,00      | 26.032,00 | 0,6500  | 169,21    |                | 26.032,00   | 3,0000   | 780,96       |            |
| rosBRM05/01/20155.405772201338460111,8011,800,65000,068(11,80)11,803,00000,033rosBRM05/01/20155.405772201338460211,0510,050,65000,010(11,10)11,003,00000,033rosBRM05/01/20155.405772201338460211,6300,65000,65000,012(11,10)11,053,00000,010*TOTAL ***005.405772201338460211,6300,65000,020(10,10)(11,00)(11,0                                                                                                    | * TOTAL ***   |     |            |       |          |     |          |      | 26.032,00      | 26.032,00 |         | 169,21    |                | 26.032,00   |          | 780,96       |            |
| ros         BRM         05/01/2015         5.405         7722         01         3846         2         1,05         1,05         0,001         0,01         1,05         3,000         0,033           ros         BRM         05/01/2015         5.405         7722         01         3846         03         3,455         3,455         0,6500         0,012         0.01         3,455         3,000         0,013           * TOTAL ***         M         D5/01/2015         5.915         50734         01         3.503,14         0.6500         0,011         0.01         16,33         0.000         0,743           ros         BRM         05/01/2015         5.915         50734         01         3.503,14         0.0000         0.000         0.0000         0.0000         0.0000         0.0000         0.0000         0.0000         0.0000         0.0000         0.0000         0.0000         0.0000         0.0000         0.0000         0.0000         0.0000         0.0000         0.0000         0.0000         0.0000         0.0000         0.0000         0.0000         0.0000         0.0000         0.0000         0.0000         0.0000         0.0000         0.0000         0.0000         0.0000         0.0000                                                                                                    | ros           | BRM | 05/01/2015 | 5.405 | 7722     | 01  | 3846     | 1    | 11,80          | 11,80     | 0,6500  | 0,08      |                | 11,80       | 3,0000   | 0,35         |            |
| ros       BRM       05/01/2015       5.405       7722       01       3346       3       3,45       3,45       0,6500       0,02       (1)       3,45       3,000       0,101         * TOTAL ***       i       i       <                                                                                                    | ros           | BRM | 05/01/2015 | 5.405 | 7722     | 01  | 3846     | 2    | 1,05           | 1,05      | 0,6500  | 0,01      |                | 1,05        | 3,0000   | 0,03         |            |
| * TOTAL ***       M       M <th< td=""><td>ros</td><td>BRM</td><td>05/01/2015</td><td>5.405</td><td>7722</td><td>01</td><td>3846</td><td>3</td><td>3,45</td><td>3,45</td><td>0,6500</td><td>0,02</td><td></td><td>3,45</td><td>3,0000</td><td>0,10</td><td></td></th<>                                                                                                    | ros           | BRM | 05/01/2015 | 5.405 | 7722     | 01  | 3846     | 3    | 3,45           | 3,45      | 0,6500  | 0,02      |                | 3,45        | 3,0000   | 0,10         |            |
| rosBRM $05/01/2015$ $5.915$ $5.0734$ $01$ $3.838$ $1$ $3.503,14$ $(1)$ $(1)$                                                                                                    | * TOTAL ***   |     |            |       |          |     |          |      | 16,30          | 16,30     |         | 0,11      |                | 16,30       |          | 0,48         |            |
| $ \begin{array}{c c c c c c c c c c c c c c c c c c c $                                                                                                    | ros           | BRM | 05/01/2015 | 5.915 | 50734    | 01  | 3838     | 1    | 3.503,14       |           |         |           | 3.503,14       |             |          |              | 3.         |
| $ \begin{array}{c c c c c c c c c c c c c c c c c c c $                                                                                                    | * TOTAL ***   |     |            |       |          |     |          |      | 3.503,14       |           |         |           | 3.503,14       |             |          |              | 3.         |
| * TOTAL ****       N       N       N       N       1.000,00       1.000,00       1.000,00       N       N       N         ros       BRM       05/01/2015       6.102       625       01       3841       1       1.635,89       1.635,89       0,6500       10,63       1.635,89       3,000       49,08         * TOTAL ***       N       05/01/2015       6.102       27.10       01       3841       1       1.635,89       1.635,89       10,650       10,63       1.635,89       3,000       49,08         ros       BRM       05/01/2015       6.102       27.10       01       3845       1       591,57       591,57       0,650       3,85       591,57       3,800       1.635,89       1.775         ros       BRM       05/01/2015       6.102       3764       01       3828       1       591,57       591,57       3,85       591,57       3,85       591,57       3,85       591,57       3,85       591,57       3,85       591,57       3,85       591,57       3,85       591,57       3,85       591,57       3,85       591,57       3,85       591,57       3,85       591,57       3,85       591,57       3,85       591,57                                                                                                    | ros           | BRM | 05/01/2015 | 5.916 | 6046     | 01  | 3844     | 1    | 1.000,00       |           |         |           | 1.000,00       |             |          |              | 1.         |
| ros       BRM       05/01/2015       6.102       6.262       01       3841       1       1.635,89       0.6500       10,63       1.635,89       3,000       49,08         * TOTAL ****                                                                                                    | * TOTAL ***   |     |            |       |          |     |          |      | 1.000,00       |           |         |           | 1.000,00       |             |          |              | 1.         |
| * TOTAL ****       Image: Section of the section of the sectin of the section of the section of the section of the s         | ros           | BRM | 05/01/2015 | 6.102 | 625      | 01  | 3841     | 1    | 1.635,89       | 1.635,89  | 0,6500  | 10,63     |                | 1.635,89    | 3,0000   | 49,08        |            |
| os         BRM         05/01/2015         6.102         2710         01         3845         1         591,57         591,57         0,6500         3,85         591,57         3,000         17,75           * TOTAL ***                                                                                                    | * TOTAL ***   |     |            |       |          |     |          |      | 1.635,89       | 1.635,89  |         | 10,63     |                | 1.635,89    |          | 49,08        |            |
| * TOTAL ***         Image: Second second second | ros           | BRM | 05/01/2015 | 6.102 | 2710     | 01  | 3845     | 1    | 591,57         | 591,57    | 0,6500  | 3,85      |                | 591,57      | 3,0000   | 17,75        |            |
| os         BRM         05/01/2015         6.102         3764         01         3828         1         975,00         975,00         6,34         975,00         3,000         29,25           ros         BRM         05/01/2015         6.102         3764         01         3828         2         228,25         228,25         0,6500         1,48         228,25         3,0000         6,85                                                                                                    | * TOTAL ***   |     |            |       |          |     |          |      | 591,57         | 591,57    |         | 3,85      |                | 591,57      |          | 17,75        |            |
| ros BRM 05/01/2015 6.102 3764 01 3828 2 228,25 228,25 0,6500 1,48 228,25 3,0000 6,85                                                                                                    | ros           | BRM | 05/01/2015 | 6.102 | 3764     | 01  | 3828     | 1    | 975,00         | 975,00    | 0,6500  | 6,34      |                | 975,00      | 3,0000   | 29,25        |            |
|                                                                                                    | ros           | BRM | 05/01/2015 | 6.102 | 3764     | 01  | 3828     | 2    | 228,25         | 228,25    | 0,6500  | 1,48      |                | 228,25      | 3,0000   | 6,85         |            |
|                                                                                                    |               | DDM | 05/01/2015 | 6 100 | 2754     | 01  | 2010     | ~    | 105.00         | 105.00    | 0 6 500 | 1 27      |                | 105.00      | 2 0000   | E 0E         | Þ          |

Rua Tupanciretã, 460, esq.Av.Ver.Adão Rodrigues de Oliveira – Ideal – Novo Hamburgo – RS – CEP:93.334-480 Fone/Fax: (51) 3582.4001 – Home Page: <u>www.rech.com.br</u> - e-mail: <u>suporte@rech.com.br</u> Página 23 de 38

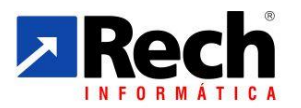

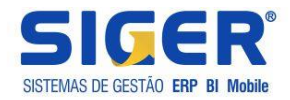

# b) Pelo Módulo Contábil :

Caso utilize a apuração da CSLL e do IRPJ pelo módulo fiscal, figura abaixo:

| Dados adicionais                  |                                                                                     |
|-----------------------------------|-------------------------------------------------------------------------------------|
|                                   |                                                                                     |
| Data contábil                     | 31/12/2014     Qua       Data de início do processamento     01       01/2012       |
| Tipo de lucro                     | 02-Presumido trimestral 🔹                                                           |
| Período apuração CSLL/IRPJ        | 1-Mensal 🔻                                                                          |
| Período demonstração resultado    | 1-Anual         Tipo de controle financeiro         3-Receber/pagar                 |
| Tipo de moeda contábil            | 00-Real 🔻                                                                           |
| Per. encerrado auditoria contábil |                                                                                     |
| Contabilidade p/centro de custos  |                                                                                     |
| Centro de custo padrão            |                                                                                     |
| Define DRE em qualquer grau       | 1-Sim, listando conta de graus menores em todos os níveis 🔹                         |
| DRE conforme ITG 1000             |                                                                                     |
| Conv.contas patrim.p/ind.médio    |                                                                                     |
| Senha para alterar contas rateio  |                                                                                     |
| Apuração CSLL/IRPJ                | 1-Pelos livros fiscais junto com PIS/COFINS   Origem das retenções 1-Livros fiscais |
|                                   | 1-Pelos livros fiscais junto com PIS/COFINS                                         |
|                                   | 3-Pela contabilidade Avancar Avancar                                                |
|                                   | (page up) (page down)                                                               |
|                                   |                                                                                     |

Será necessária a configuração das tabelas 82, 83 e 84, visto que o SIGER para fazer os vínculos nas contas contábil e no modelo de apuração.

No módulo contábil, os menus utilizados são:

- 7.3.A. Para apurar CSLL IRPJ
- 7.3.C Pra consultar a apuração CSLL /IRPJ
- 7.3.E Para excluir CSLL /IRPJ
- 7.3.G Para listar o demonstrativo de apuração CSLL /IRPJ
- 7.3.N Para gerar DARF da CSLL e IRPJ

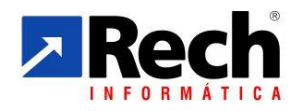

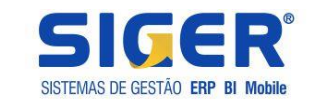

| Geração - Apuração das receitas      Período apuração     03/2014      Tipo de lucro     Lucro presumido trimestral      Forma de tributação     Presumido | Regime          | e de tributação Compe | ravés do F6 é<br>issível abrir o saldo<br>is contas que utilizou<br>ira somar este valor.<br>etênda |                  |            |              |          |                     | ×    |
|----------------------------------------------------------------------------------------------------|-----------------|-----------------------|----------------------------------------------------------------------------------------------------|------------------|------------|--------------|----------|---------------------|------|
| Totalizadores                                                                                                    | Receitas matriz | Receitas filiais      | Deduções matriz                                                                                     | Deduções filiais | % CSLL     | Base de CSLL | % IRPJ   | Base de IRPJ        |      |
| 1 RECEITA DE VENDA                                                                                                    | 781.755,19      | /                     | l l l l l l l l l l l l l l l l l l l                                                               |                  | 12,00      | 93.810,62    | 8,00     | 62.540,42           |      |
| 2 RECEITA DE REVENDA                                                                                                    | 5.413.968,01    |                       | 51.422,79                                                                                           |                  | 12,00      | 643.505,43   | 8,00     | 429.003,62          |      |
| 3 RECEITA BRUTA                                                                                                    | 6.195.723,20    |                       | 51.422,79                                                                                           |                  |            | 737.316,05   |          | 491.544,04          |      |
| 4 JUROS AUFERIDOS                                                                                                    | 38.723,34       |                       |                                                                                                    |                  | 100,00     | 38.723,34    | 100,00   | 38.723,34           |      |
| 5 DESCONTOS AUFERIDOS                                                                                                    |                 |                       |                                                                                                    |                  | 100,00     |              | 100,00   |                     |      |
| 6 VARIACAO CAMBIAL ATIVA                                                                                                    | 207.988,26      |                       |                                                                                                    |                  | 100,00     | 207.988,26   | 100,00   | 207.988,26          |      |
| 7 RECEITAS FINANCEIRAS                                                                                                    | 246.711,60      |                       |                                                                                                    |                  |            | 246.711,60   |          | 246.711,60          |      |
|                                                                                                    |                 |                       |                                                                                                    |                  |            |              |          |                     |      |
|                                                                                                    |                 |                       |                                                                                                    |                  |            |              |          |                     |      |
|                                                                                                    |                 |                       |                                                                                                    |                  |            |              |          |                     |      |
|                                                                                                    |                 |                       |                                                                                                    |                  |            |              |          |                     | _    |
|                                                                                                    |                 |                       |                                                                                                    |                  |            |              |          |                     | _    |
|                                                                                                    |                 |                       |                                                                                                    |                  |            |              |          |                     | _    |
|                                                                                                    |                 |                       |                                                                                                    |                  |            |              |          |                     |      |
|                                                                                                    |                 |                       |                                                                                                    |                  |            |              |          |                     |      |
|                                                                                                    |                 |                       |                                                                                                    |                  |            |              |          |                     | -    |
| * Valores alterados manualmente                                                                                                    |                 |                       | C 442 424 20                                                                                        | D 0011           | 004 007 05 |              |          |                     |      |
| Total receitas matriz 6, 442, 434,80 Total receitas filiais                                                                                                |                 | otai receitas (       | 51 433 70                                                                                           | Base CSLL        | 984.027,65 |              |          |                     |      |
| Total deduções matriz 51,422,79 Total deduções filiai                                                                                                    |                 | Tatal                 | 51.422,/9                                                                                           | Dase IRPJ        | /38.255,64 |              |          |                     |      |
| τοται matriz 6.391.012,01 Τοταί filia:                                                                                                    |                 |                       | 0.391.012,01                                                                                        |                  |            |              |          |                     |      |
|                                                                                                    |                 |                       |                                                                                                    |                  |            |              | <b>(</b> | Voltar<br>(page up) | ı) 🖻 |

Dados dos totalizadores (grifado em azul) irão carregar conforme definições das tabelas 83 e como foram estruturados na tabela 84. Os percentuais de presunção grifados em azul, irão carregar conforme foram definidos nos totalizadores da tabela 83.

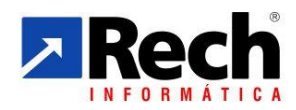

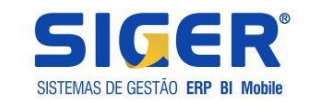

| Saldos do totalizador 0002-RECEITA DE REVENDA - Receitas matriz |                        |
|-----------------------------------------------------------------|------------------------|
|                                                                 |                        |
| Conta contábil                                                  | Saldo em 03/2014       |
| 3.1.1.01.04001 REVENDAS-MERCADO NACIONAL                        | 5.337.568,01           |
| 3.1.1.01.04014 REVENDAS-EXPORTACOES                             | 76. <del>4</del> 00,00 |
| *** TOTAL *** 0002 - RECEITA DE REVENDA                         | 5.413.968,01           |
|                                                                 |                        |
|                                                                 |                        |
|                                                                 |                        |
|                                                                 |                        |
|                                                                 |                        |
|                                                                 |                        |
|                                                                 |                        |
|                                                                 |                        |
|                                                                 |                        |
|                                                                 |                        |
|                                                                 |                        |
| F7 abre a possibilidade                                         |                        |
| de gerar um Razão da                                            |                        |
|                                                                 |                        |
|                                                                 |                        |
|                                                                 |                        |
|                                                                 |                        |
| F7-Extrato /                                                    | 🖌 ОК                   |
|                                                                 |                        |

Rua Tupanciretã, 460, esq.Av.Ver.Adão Rodrigues de Oliveira – Ideal – Novo Hamburgo – RS – CEP:93.334-480 Fone/Fax: (51) 3582.4001 – Home Page: <u>www.rech.com.br</u> - e-mail: <u>suporte@rech.com.br</u> Página 26 de 38

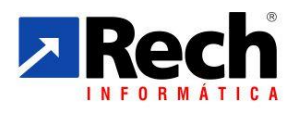

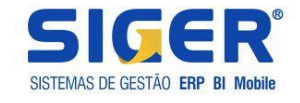

## 3.2.3.2 Das telas apresentadas na apuração

Ao realizar a apuração pelo fiscal ou pelo módulo contábil as demais telas seguem mesmo padrão.

Primeiramente irá exibir a tela de data da apuração, e deve-se observar a competência a ser informada.

| Seleção - Geração |
|-------------------|
| Período (Mês/Ano) |
| (page up)         |

Para o Lucro Caso a empresa não tenha iniciado ou finalizado atividades no decorrer do exercício terá com datas mês que encerra cada trimestre 03/XXXX, 06/XXXX, 09/XXXX, 12/XXXX.

O período a ser informado deve ser o mês que está sendo apurado, sendo que no caso o presumido ou arbitrado, essa irá respeitar a configuração do cadastro da empresa. Logo se estiver presumido com apuração trimestral, somente irá deixar apurar o período do trimestre.

No caso de apuração do lucro real por estimativa, então o período corresponderá ao mês em que estivar apurando com base na receita bruta.

# a) Resumo da apuração da CSLL

| Base do cálculo<br>01-Total Presumido / Real<br>02-Adições<br>03-Exclusões<br>04-Lucro antes das Compensações<br>05-Compensação da Base Negativa<br>06-Lucro Tributavel Ajustado<br>Cálculo do imposto devido | 984.027,65<br>984.027,65<br>984.027,65<br>(01 + 82 - 03)<br>984.027,65<br>(04 - 05) | Na primeira apuração<br>realizada no SIGER<br>será necessário<br>informar o percentual<br>da CSLL para que o<br>sistema grave. |
|----------------------------------------------------------------------------------------------------|-------------------------------------------------------------------------------------|----------------------------------------------------------------------------------------------------|
| 07-Alíquota CSLL<br>08-Valor apurado no Período<br>-Deduções Legais da CSLL<br>09-Deduções<br>10-Valor CSLL Antes Compensações<br>11-Saldo do Período anterior                                                | 9,00 <sup>°</sup><br>88.562,49 (06 * 07)<br>Deduções<br>88.562,49                   | subsequentes irão<br>pré-carregar este<br>percentual                                                                           |
| 12-Valor Compensado Mês Anterior<br>13-CSLL Líquido a Pagar                                                                                                    | 88.562,49 (10 + 11 - 12)                                                            |                                                                                                    |

\*\* Na primeira vez que for feita a apuração deverá ser informada a alíquota da CSLL e nas demais o SIGER irá sugerir essa como padrão sempre.

O botão deduções irá demonstrar os valores que carregarão das contas configuradas com deduções na contabilidade ou mesmo com valores provenientes do fiscal.

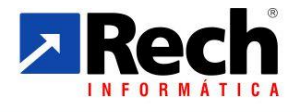

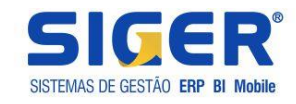

| Cód          | Descrição da dedução  | Valor  |
|--------------|-----------------------|--------|
|              |                       |        |
|              |                       |        |
|              |                       |        |
|              |                       |        |
|              |                       |        |
|              |                       |        |
|              |                       |        |
|              |                       |        |
|              |                       |        |
|              |                       |        |
|              |                       |        |
|              |                       |        |
|              |                       |        |
|              |                       | lotal  |
| Apurada Liur | Anurado Contabilidado | August |

Dependerá do que foi configurado anteriormente na janela das deduções (Rever item 2.1.2.1, subitem "a").

As informações poderão ser imputadas diretamente pelo usuário, porém não é recomendado devido a possíveis reflexos para a geração do ECF. Recomenda-se que estas sejam carregadas pelos movimentos, seja pelo lançamento nos livros fiscais ou pelo saldo nas contas contábeis.

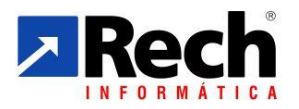

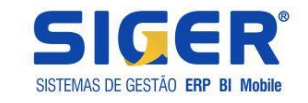

#### Tela de manutenção da DARF

| Guia de recolhimento DARF                                                                                                    | Inclusão da CSLL                                                          |                             | x                                                           |                                                                                          |
|----------------------------------------------------------------------------------------------------|---------------------------------------------------------------------------|-----------------------------|-------------------------------------------------------------|------------------------------------------------------------------------------------------|
| Período 03/2014<br>Código do DARF 248<br>Total do imposto Valor principal Vencimento 30/04/2                                                     | 4<br>4-01 CSLL DEMAIS PJ EST.MENSAL<br>88.562,49<br>88.562,49<br>2014 Qua |                             | Na prim<br>será<br>informat<br>DARF c<br>as sequ<br>carrega | eira apuração<br>necessárias<br>r o código da<br>la CSLL. Para<br>ientes irá pré-<br>r . |
| Pagamento / /<br>Valor multa<br>Valor pago                                                                                                    | Valor juro                                                                | s                           |                                                             |                                                                                          |
|                                                                                                    | ( <del>)</del>                                                            | Voltar<br>page up) (page do | ar 🔊                                                        |                                                                                          |
| Guia de recolhimento DARF - Apuração da CSLL                                                                                                    | 14.9                                                                      |                             |                                                             |                                                                                          |
| Código do DARF 2484401 CSLL DEMAIS PJ EST<br>Número de parcelas 1 +                                                                              | MENSAL Total do imp                                                       | osto 88.562,49              |                                                             |                                                                                          |
| Período         DARF         Descrição         Vencimento           03/2014         2484-01         CSLL DEMAIS PJ EST.MENSAL         30/04/2014 | Pagamento Principal Multa Juros Valor<br>// 88.562,49                     | pago                        |                                                             |                                                                                          |
|                                                                                                    |                                                                           |                             |                                                             |                                                                                          |
| <b>B+2-X</b>                                                                                                    |                                                                           | (page up)                   | Avançar<br>(page down)                                      |                                                                                          |

Essa tela permitirá que seja realizado o desdobramento do imposto para os casos em que for recolhido parceladamente , e ainda será possível realizar integração com o Sicalc Web da Receita Federal para emitir a DARF.

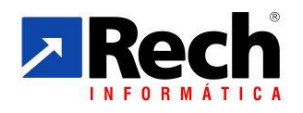

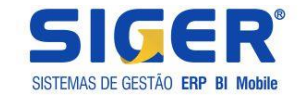

## b) Resumo da apuração da IRPJ (Presumido e Arbitrado)

Similar como CSLL, porém com o adicional, e no caso do Lucro Real também habilitara um botão para os incentivos fiscais para demonstrar com calcula.

Foram bem segregadas as informações para que seja facilmente identificada o que compõe o adicional do IR e os valores demonstrados.

| 🤁 Geração - Cálculo do IRPJ      |                           |                                   |                |                        |
|----------------------------------|---------------------------|-----------------------------------|----------------|------------------------|
|                                  |                           |                                   |                |                        |
| Base do cálculo                  |                           |                                   |                |                        |
| 01-Total Presumido / Real        | 738.255,64                | Na primeira apura                 | ção realizada  | no SIGER será          |
| 02-Adições                       |                           | necessário informa                | ar o percentua | I da CSLL para         |
| 03-Exclusões                     |                           | que o sistema gra                 | ave. Apuraçõe  | s subsequentes         |
| 04-Lucro Antes das Compensações  | 738.255,64 (01 + 02 - 03) | irão pré-carregar .e              | este percentua | l.                     |
| 05-Compensação Prejuizo Fiscal   |                           |                                   |                |                        |
| 06-Lucro Tributavel Ajustado     | 738,255,64 (04 - 05)      | 06.1-Base sujeita ao adicional    | 678.255,64     |                        |
| -Cálculo do imposto devido       | /                         |                                   |                |                        |
| 07-Alíquota IRPJ                 | 15,00                     | 07.1-Alíquota Adicional IRPJ      | 10,00          |                        |
| 08-Valor apurado no Período IRPJ | 110.738,35 (06 * 07)      | 08.1-Valor apurado Adicional IRPJ | 67.825,56      | (06.1*07.1)            |
| 09-Total do IRPJ Apurado         | 178.563,91 (08 + 08.1)    |                                   |                |                        |
| -IRPJ postergado                 |                           |                                   |                |                        |
| Receita do IRPJ Postergado       |                           |                                   |                |                        |
| Base do IRPJ Postergado          |                           | IRPJ Postergado                   |                |                        |
| -Deduções Legais do IRPJ         |                           |                                   |                |                        |
| 10-Incentivos Fiscais            |                           |                                   |                |                        |
| 11-Deduções                      | <u>D</u> eduções          |                                   |                |                        |
| 12-Valor IRPJ Antes Compensações | 178.563,91                |                                   |                |                        |
| 13-Saldo do Período Anterior     |                           |                                   |                |                        |
| 14-Valor Comp.Mês Anterior       |                           |                                   |                |                        |
| 15-IRPJ Líquido a Pagar          | 178.563,91 (12 + 13 - 14) |                                   |                |                        |
|                                  |                           |                                   | (page up)      | Avançar<br>(page down) |

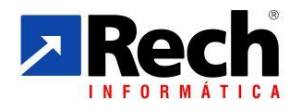

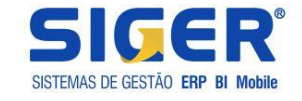

# <u>b1) Resumo da apuração da IRPJ (Real Trimestral e Real Anual Rec por Estimativa e</u> <u>Balancete de Suspensão e Redução</u>

Diferente do lucro presumido ou arbitrado, para as situações em que a empresa estivar configurada para apurar lucro real (em qualquer das modalidades), passa a habilitar o campo de incentivos fiscais.

| Geração - Cálculo do IRPJ        |            |                     |                                   |            |                                |
|----------------------------------|------------|---------------------|-----------------------------------|------------|--------------------------------|
| Base do cálculo                  |            |                     |                                   |            |                                |
| 01-Total Presumido / Real        | 148.745,09 |                     |                                   |            |                                |
| 02-Adições                       |            |                     |                                   |            |                                |
| 03-Exclusões                     |            |                     |                                   |            |                                |
| 04-Lucro Antes das Compensações  | 148.745,09 | (01 + 02 - 03)      |                                   |            |                                |
| 05-Compensação Prejuizo Fiscal   |            |                     |                                   |            |                                |
| 06-Lucro Tributavel Ajustado     | 148.745,09 | (04 - 05)           | 06.1-Base sujeita ao adicional    | 128.745,09 |                                |
| Cálculo do imposto devido        |            |                     |                                   |            |                                |
| 07-Alíquota IRPJ                 | 15,00      |                     | 07.1-Alíquota Adicional IRPJ      | 10,00      |                                |
| 08-Valor apurado no Período IRPJ | 22.311,76  | (06 * 07)           | 08.1-Valor apurado Adicional IRPJ | 12.874,51  | (06.1 * 07.1)                  |
| 09-Total do IRPJ Apurado         | 35.186,27  | (08 + 08.1)         |                                   |            |                                |
| Deduções Legais do IRPJ          |            |                     |                                   |            |                                |
| 10-Incentivos Fiscais            | 486,00     | In <u>c</u> entivos |                                   |            |                                |
| 11-Deduções                      |            | <u>D</u> eduções    |                                   |            |                                |
| 12-Valor IRPJ Antes Compensações | 34.700,27  |                     |                                   |            |                                |
| 13-Saldo do Período Anterior     |            |                     |                                   |            |                                |
| 14-Valor Comp.Mês Anterior       |            |                     |                                   |            |                                |
| 15-IRPJ Líquido a Pagar          | 34.700,27  | (12 + 13 - 14)      |                                   |            |                                |
|                                  |            |                     |                                   | (page up)  | <u>A</u> vançar<br>(page down) |

#### Exemplo da tela de detalhamento dos incentivos :

| 2 | Geração - Incentivos fiscais do IRPJ |                 |        |                   |         |                   |                  |            |          |                      |                |                        |   |
|---|--------------------------------------|-----------------|--------|-------------------|---------|-------------------|------------------|------------|----------|----------------------|----------------|------------------------|---|
|   |                                      |                 | _      |                   |         |                   |                  |            |          |                      |                |                        |   |
| C | ód Descrição do incentivo fiscal     | Despesa líquida | % Desp | Val.incentivado 1 | Qtd.ref | Val.incentivado 2 | Sld.per.anterior | Valor IRPJ | % Limite | Valor limite         | (-) Valor comp | Sld.próx.período       |   |
|   | PROGRAMA DE ALIMENTACAO              | 3.240,00        | 15,00  | 486,00            |         |                   |                  | 22.311,76  | 4,00     | 892,47               | 486,00         |                        |   |
|   |                                      |                 |        |                   |         |                   |                  |            |          |                      |                |                        |   |
|   |                                      |                 |        |                   |         |                   |                  |            |          |                      |                |                        |   |
|   |                                      |                 |        |                   |         |                   |                  |            |          |                      |                |                        | - |
|   |                                      |                 |        |                   |         |                   |                  |            |          |                      |                |                        | 1 |
| ŀ |                                      |                 |        |                   |         |                   |                  |            |          |                      |                |                        | - |
|   |                                      |                 |        |                   |         |                   |                  |            |          | Total dos incentivos | 486.00         |                        |   |
|   |                                      |                 |        |                   |         |                   |                  |            |          |                      |                |                        |   |
|   |                                      |                 |        |                   |         |                   |                  |            |          |                      | (page u        | Avançar<br>(page down) | ١ |

Demais telas de apuração da DARF so IRPJ é similar a CSLL

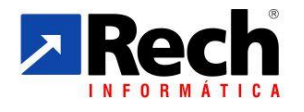

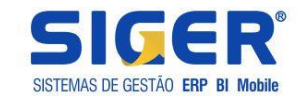

| G      | uia de re                           | colhimento DARF                                                                                                    | - Inclusão d                                | o IRPJ                     | -          | -                          |       |            | x                                                         |                                                                               | -     |
|--------|-------------------------------------|----------------------------------------------------------------------------------------------------|---------------------------------------------|----------------------------|------------|----------------------------|-------|------------|-----------------------------------------------------------|-------------------------------------------------------------------------------|-------|
|        | Código<br>Total o<br>Valo<br>V<br>P | Período 03/20<br>o do DARF 599<br>do imposto o<br>pr principal o<br>encimento 30/04,<br>ragamento / /<br>/alor multa o<br>valor pago | 14<br>93-01 TRPJ E<br>178.<br>178.<br>/2014 | STIMATIVA<br>563,91<br>Qua | UUCRO REA  | L<br>ros<br><u>V</u> oltar |       | Avançar    | a prime<br>erá<br>Iformar<br>ARF do<br>s seque<br>arregar | eira apuração<br>necessárias<br>o código da<br>o IRPJ. Para<br>entes irá pré- |       |
|        |                                     |                                                                                                    |                                             |                            |            | (page up                   |       | age down)  |                                                           |                                                                               |       |
| 🗾 Guia | de recolhime                        | ento DARF - Apuração do                                                                                                    | IRPJ                                        |                            |            |                            | -     |            |                                                           |                                                                               | III X |
|        | Código<br>Número de                 | do DARF 5993-01 IR                                                                                                    | PJ ESTIMATIVA LUC                           | RO REAL                    |            |                            | Total | do imposto | 178                                                       | 3.563,91                                                                      |       |
| Perío  | do DARF                             | Descrição                                                                                                    | Vencimento                                  | Pagamento                  | Principal  | Multa                      | Juros | Valor pago |                                                           |                                                                               |       |
| 03/201 | 4 5993-01                           | IRPJ ESTIMATIVA LUCRO P                                                                                                    | REAL 30/04/2014                             | 11                         | 178.563,91 |                            |       |            |                                                           |                                                                               |       |

Após terá a opção de emitir o demonstrativo que também é configurável conforme modelo da apuração montado pela empresa:

| SIGER - Confirmação                       | X |
|-------------------------------------------|---|
| Deseja listar o demonstrativo do cálculo? |   |
| ∑sim Xão (page up)                        |   |

c) <u>Demonstrativo de Apuração do Lucro Presumido/Arbitrado e Real Estimativa da</u> <u>Receita Bruta</u>

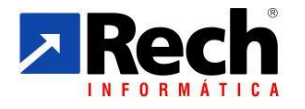

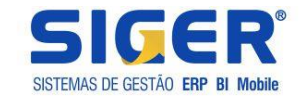

|     |                                         |                    |        |            | <u>г</u> |           |
|-----|-----------------------------------------|--------------------|--------|------------|----------|-----------|
| 1   | Receitas                                | Receita Tributável | %CSLL  | Base CSLL  | %IRPJ    | Base IRP. |
|     | RECEITA DE VENDA                        | 781.755,19         | 12,00  | 93.810,62  | 8,00     | 62.540,   |
|     | RECEITA DE REVENDA                      | 5.362.545,22       | 12,00  | 643.505,43 | 8,00     | 429.003,  |
|     | RECEITA BRUTA                           | 6.144.300,41       |        | 737.316,05 |          | 491.544,  |
|     | JUROS AUFERIDOS                         | 38.723,34          | 100,00 | 38.723,34  | 100,00   | 38.723,   |
|     | DESCONTOS AUFERIDOS                     | 0,00               | 100,00 | 0,00       | 100,00   | 0,0       |
|     | VARIACAO CAMBIAL ATIVA                  | 207.988,26         | 100,00 | 207.988,26 | 100,00   | 207.988,  |
|     | RECEITAS FINANCEIRAS                    | 246.711,60         |        | 246.711,60 |          | 246.711,  |
| (=) | Lucro Presumido                         |                    |        | 984.027,65 |          | 738.255,  |
|     |                                         |                    |        |            |          |           |
|     | Imposto Devido Antes das Deduções       |                    | 9,00   | 88.562,49  | 15,00    | 110.738,  |
|     | Adicional Imposto Devido                |                    |        |            | 10,00    | 67.825,   |
| (=) | Imposto Devido                          |                    |        | 88.562,49  |          | 178.563,  |
| (-) | Deduções/Compensações Aplicáveis IRPJ   |                    |        |            |          |           |
| (=) | Valor do Imposto a Recolher             |                    |        | 88.562,49  |          | 178.563,  |
|     | Valor do imposto acumulado no trimestre |                    |        | 88.562.49  |          | 178.563.  |

No menu 73G é possível reimprimir o demonstrativo

No menu 73C é possível consultar a apuração e se for o caso imprimir a DARF novamente.

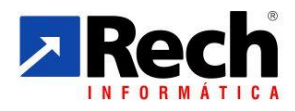

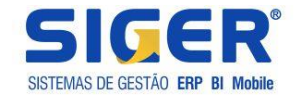

# 4 DAS PARTICULARIDADES PARA APURAÇÃO CSLL e IRPJ NO LUCRO REAL

# 4.1 QUANTO AO TIPO DE TRIBUTAÇÃO DO LUCRO REAL PARA AS APURAÇÕES

## 4.1.1 Lucro Real Trimestral e Lucro Real Anual

No SIGER, no módulo contábil, existem duas configurações a serem observadas:

| Dados adicionais                                                      | And the second                                                                   | and the second second                      |                              |
|-----------------------------------------------------------------------|----------------------------------------------------------------------------------|--------------------------------------------|------------------------------|
| Data contábil                                                         | 31/03/2015                                                                       | Data de início do processamento            | 01 01/2012                   |
| Tipo de lucro<br>Período apuração CSLL/IRPJ                           | 05-Real trimestral  01-Microempresa 02-Presumido trimestral                      |                                            |                              |
| Período demonstração resultado<br>Tipo de moeda contábil              | 03-Presumido mensal<br>04-Estimado<br>05-Real trimestral                         | Tipo de controle financeiro<br>Empresa SCP | 3-Receber/pagar ▼<br>1-Não ▼ |
| Per. encerrado auditoria contábil<br>Contabilidade p/centro de custos | 06-Real suspensao/reduçao<br>07-ME simples<br>08-EPP simples<br>09-Imune do IRPJ |                                            |                              |
| Centro de custo padrão<br>Define DRE em qualquer grau                 | 10-Isento do IRPJ<br>11-Lucro Arbitrado<br>12-Empresa Individual (MEI)           | 13<br>em todos os níveis 🔹                 |                              |
| DRE conforme ITG 1000<br>Conv.contas patrim.p/ind.médio               |                                                                                  |                                            |                              |
| Senha para alterar contas rateio<br>Apuração CSLL/IRPJ                | 3-Pela contabilidade                                                             | ✓ Origem das retenções                     | 2-Contabilidade 🔹            |
| Conf.LALUR                                                            |                                                                                  |                                            |                              |

## a) Lucro Real Trimestral

Não irá habilitar a rotina 7.3 da contabilidade , a qual se faz necessária para apurar valores com base na estimativa mensal sobre a Receita Bruta.

## b) Lucro Suspensão/Redução

Essa opção contempla a possibilidade de apuração do Lucro Real Anual com cálculo dos tributos com base na Estimativa sobre a Receita Bruta e/ou Balancetes de Suspenção/Redução. Diante disso habilita a opção 7.3 da contabilidade, necessária para o cálculo dos tributos com base na Estimativa sobre a Receita Bruta.

#### Importante!

Para a empresa promover a apuração com base na Estimativa sobre a Receita Bruta (menu 7.3.A), então será necessária que as configurações previstas para os totalizadores que também são utilizados na apuração do lucro presumido pela contabilidade(tabela 82,83,84) estejam configuradas (ver tópicos relativo as configurações das tabelas para apuração do Lucro Presumido pela Contabilidade).

Para os períodos em que a apuração seja realizada com base no balancete de Suspensão e Redução, então antes a empresa precisará ter gerado o LACS/LALUR, para o respectivo período,

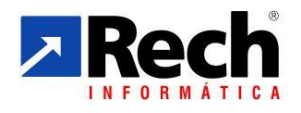

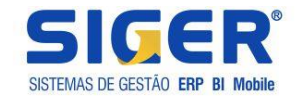

pois esse é base para aplicação do cálculo da CSLL e IRPJ (ver tópicos no manual contendo as rotina do LALUR).

### 4.1.2 Quanto aos Demonstrativo de Apuração

Se a rotina de apuração do Lucro Real for realizada pela modalidade Estimativa sobre a Receita Bruta, menu 7.3.A, então o demonstrativo seguirá o mesmo padrão apresentado no Lucro Presumido.

Se a apuração for Lucro Real Trimestral, ou Anual com Balancete de Suspensão e Redução, então o demonstrativo será no padrão apresentado a seguir:

| Emp      | resa – 99.999.999/9999-99_EMPRESA MODELO SA                   |                      |                 |
|----------|---------------------------------------------------------------|----------------------|-----------------|
|          | 🖺 (Ctrl) 🗸                                                    |                      |                 |
| Perío    | odo: 01/2014 a 12/2014 Demonstração da CSLL e IRPJ            | Lucro Real Anual -Su | spensão/Redução |
|          |                                                               | CSLL                 | IRPJ            |
| 1        | Lucro Líquido Antes dos Tributos                              |                      |                 |
|          | Lucro Líquido Antes da Apuração                               | 365.089,93           | 335.293,90      |
|          |                                                               |                      |                 |
| 2        | Adições do Lucro Real                                         |                      |                 |
| 2.1      | Adições do Lucro Real - CSLL                                  |                      |                 |
|          | VARIACAO CAMB.PASSIVA (APROP.P/COMPET.) ANT.LIQUID            | 0,00                 |                 |
|          | AJUSTES DO REGIME TRIBUTARIA DE TRANSICAO-RTT                 | 23.237,76            |                 |
|          | VARIACOES CAMBIAS ATIVAS (OPERACOES LIQUIDADAS)               | 13.972,28            |                 |
| 2.2      | Adições do Lucro Real - IRPJ                                  |                      |                 |
|          | VARIACAO CAMB.PASSIVA (APROP.P/COMPET.) ANT.LIQUID            |                      | 0.00            |
|          | PROVISAO DA CONTRIBUIÇÃO SOCIAL                               |                      | 29.796,03       |
|          | AJUSTES DO REGIME TRIBUTARIA DE TRANSICAO-RTT                 |                      | 23.237,76       |
|          | VARIACOES CAMBIAS ATIVAS (OPERACOES LIQUIDADAS)               |                      | 13.972,28       |
|          | Total das adições                                             | 37.210,04            | 67.006,07       |
|          |                                                               |                      |                 |
| 3        | Exclusões do Lucro Real                                       |                      |                 |
| 3.1      | Exclusões do Lucro Real - CSLL                                |                      |                 |
|          | VARIACAO CAMB.ATIVA (APROP.P/COMPET.) ANT.LIQUID.             | 0,00                 |                 |
|          | VARIACOES CAMBIAIS PASSIVAS (OPERACOES LIQUIDADAS)            | 71.232,94            |                 |
| 4.2      | Exclusões do Lucro Real - IRPJ                                |                      |                 |
|          | VARIACAO CAMB.ATIVA (APROP.P/COMPET.) ANT.LIQUID.             |                      | 0,00            |
|          | VARIACOES CAMBIAIS PASSIVAS (OPERACOES LIQUIDADAS)            |                      | 71.232,94       |
|          | Total das exclusões                                           | 71.232,94            | 71.232,94       |
| 5        | Base da CSLL / Lucro Real Antes das Compensações              | 331.067,03           | 331.067,03      |
|          |                                                               |                      |                 |
| <u>6</u> | Compensações da Base Negativa - CSLL / Prejuízo Fiscal - IRPJ |                      |                 |
|          | (-) Valor Compensado da Base Negativa Acumulada da CSLL       | 0.00                 |                 |
|          | (-) Valor Compensado do Prejuízo Fiscal Acumulado do IRPJ     | 5,00                 | 0.00            |
| 7        | Base da CSLL e Lucro Real Após a Compensação                  | 331.067.03           | 331.067.03      |
| ~        |                                                               |                      |                 |
|          |                                                               |                      |                 |

Continuação...... Continuação.....

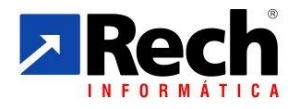

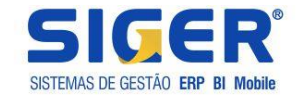

| <u>6</u><br>7 | Compensações da Base Negativa - CSLL / Prejuízo Fiscal - IRPJ<br>(-) Valor Compensado da Base Negativa Acumulada da CSLL<br>(-) Valor Compensado do Prejuízo Fiscal Acumulado do IRPJ<br>Base da CSLL e Lucro Real Após a Compensação | 0,00<br><b>331.067,03</b> | 0,00<br><b>331.067,03</b>          |
|---------------|----------------------------------------------------------------------------------------------------|---------------------------|------------------------------------|
| 8             | Imposto Devido e/ ou Paga<br>Contribuição Social Devida 9,00%<br>Imposto de Renda Devido 15,00%<br>Adicional do Imposto de Renda Devido 10,00%<br>Total Devido Antes das Deduções                                                     | 29.796,03<br>29.796,03    | 49.660,05<br>9.106,70<br>58.766,75 |
| 9             | Compensações/Deduções da CSLL Devida                                                                                                    |                           |                                    |
| ~             | Total                                                                                                    | 0,00                      |                                    |
| 10            | Compensações/Deduções do Devido IRPJ                                                                                                    |                           |                                    |
|               | Valor compensado por incentivos Fiscais                                                                                                    |                           | 1 096 40                           |
|               |                                                                                                    |                           | 1.986.40                           |
|               |                                                                                                    |                           | 2.550,40                           |
|               | Outras Deduções do IRPJ                                                                                                    |                           |                                    |
|               | Total                                                                                                    |                           | 0,00                               |
| 11            | Saldo dos Impostos a Pagar                                                                                                    | -102.923,35               | -292.587,33                        |
|               |                                                                                                    | -                         | -                                  |

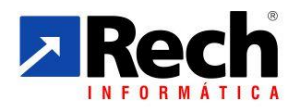

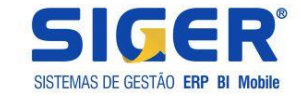

# 4 DAS INFORMAÇÕES SOBRE GERAÇÃO DO ECF NO SIGER

\*\* Para quem é Lucro Real e está obrigado ao Registro L020, que trata dos custos , além de configurar o plano referencial, também deverá configurar as contas relativos a esse registro. No SIGER essa vinculação é feita na conta contábil, botão dados adicionais conforme abaixo:

| [Usu: RECH] [Emp: MOU] Dados adicionais |                        |                       |
|-----------------------------------------|------------------------|-----------------------|
|                                         |                        |                       |
| Permite conta analítica no grupo        |                        | Dados para DIPJ       |
| Lista contas analíticas                 | $\checkmark$           | Ficha D-Não gera DIPJ |
| Suprime conta no demonstrativo          |                        | Campo 00 -            |
| Permite movimentação direta             |                        |                       |
| Integra com patrimônio                  |                        |                       |
| Aceita histórico longo                  | 0-Não 🔻                |                       |
| Livro da contabilização auxiliar        | 1-Não utiliza auxiliar | -                     |
| Tipo de conta clientes/fornec.          | 0-Nenhum tipo 👻        |                       |
| Rateio de centros de custo              | 3-Não aceita           | •                     |
| Aceita planejamento financeiro          |                        |                       |
| Conta do planejamento financeiro        |                        |                       |
| Totalizador do balancete                | 0-Nenhum 👻             |                       |
| Histórico padrão                        |                        |                       |
| Código plano referencial FCONT          |                        |                       |
| Código plano referencial SPED ECF       |                        |                       |
| Código inf.composição custos            |                        |                       |
| LALUR Apur.CSLL/IRPJ                    | Demonstrações          | (page up)             |

| 🔽 [Usu: RECH] [Emp: MOU] Pesquisa Tabelas dinâmicas de ECF - L210 - Informativo de composição de custos |                                                                                                    |                                                                               |             |           |               |   |                  |
|----------------------------------------------------------------------------------------------------|----------------------------------------------------------------------------------------------------|-------------------------------------------------------------------------------|-------------|-----------|---------------|---|------------------|
|                                                                                                    | F8 EF2 ZF5 SF6 SF7 F9 9 F4 → ØF1 → ØF1 Sair Consulta Manuten. Ordem Posicionar Filtros Mais Info. Config. Ajuda |                                                                               |             |           |               |   |                  |
| Τā                                                                                                    | Tabelas dinâmicas de ECF - L210 - Informativo de composição de custos                                           |                                                                               |             |           |               | • |                  |
| Có                                                                                                    | digo                                                                                                    | Descrição                                                                     | Per.inicial | Per.final | Tipo do campo |   |                  |
| 01                                                                                                    |                                                                                                    | CUSTO DOS PRODUTOS DE FABRICACAO PROPRIA VENDIDOS                             | 01/01/2014  |           | Rótulo        |   | Ŧ                |
| 02                                                                                                    |                                                                                                    | ESTOQUES NO INICIO DO PERIODO DE APURACAO                                     | 01/01/2014  |           | Editável      |   |                  |
| 03                                                                                                    |                                                                                                    | COMPRAS DE INSUMOS NO MERCADO INTERNO                                         | 01/01/2014  |           | Editável      |   |                  |
| 04                                                                                                    |                                                                                                    | COMPRAS DE INSUMOS NO MERCADO EXTERNO                                         | 01/01/2014  |           | Editável      |   |                  |
| 05                                                                                                    |                                                                                                    | REMUNERACAO A DIRIGENTES DE LIGADOS A PRODUCAO                                | 01/01/2014  |           | Editável      |   | Ĩ                |
| 06                                                                                                    |                                                                                                    | PLANOS DE POUPANCA E INVESTIMENTOS DE EMPREGADOS LIGADOS A PRODUCAO           | 01/01/2014  |           | Editável      |   |                  |
| 07                                                                                                    |                                                                                                    | FUNDO DE APOSENTADORIA PROGRAMADA INDIVIDUAL DE EMPREGADOS LIGADOS A PRODUCAO | 01/01/2014  |           | Editável      |   |                  |
| 08                                                                                                    |                                                                                                    | PLANO DE PREVIDENCIA PRIVADA DE EMPREGADOS LIGADOS A PRODUCAO                 | 01/01/2014  |           | Editável      |   | Ŧ                |
| 09                                                                                                    |                                                                                                    | OUTROS GASTOS COM PESSOAL LIGADO A PRODUCAO                                   | 01/01/2014  |           | Editável      |   |                  |
| 10                                                                                                    |                                                                                                    | PRESTACAO DE SERVICOS POR PESSOA FISICA SEM VINCULO EMPREGATICIO              | 01/01/2014  |           | Editável      |   |                  |
| 11                                                                                                    |                                                                                                    | PRESTACAO DE SERVICO PESSOA JURIDICA                                          | 01/01/2014  |           | Editável      |   | z                |
| 12                                                                                                    |                                                                                                    | SERVICOS PRESTADOS POR COOPERATIVA DE TRABALHO                                | 01/01/2014  |           | Editável      |   | -                |
|                                                                                                    |                                                                                                    |                                                                               |             |           |               |   |                  |
|                                                                                                    | scriça<br>STO                                                                                                   | DOS PRODITOS DE FARRICAÇÃO PROPRIA VENDIDOS                                   |             |           |               |   |                  |
| USIO DOS ENDOLOS DE ERENICICIÓN ENORMA VERDIDOS                                                         |                                                                                                    |                                                                               |             |           |               |   |                  |
|                                                                                                    |                                                                                                    |                                                                               |             |           |               |   |                  |
|                                                                                                    |                                                                                                    |                                                                               |             |           |               |   |                  |
|                                                                                                    |                                                                                                    |                                                                               |             |           |               |   |                  |
|                                                                                                    |                                                                                                    |                                                                               |             |           |               |   | -                |
|                                                                                                    |                                                                                                    |                                                                               |             |           |               |   | Filtros ativados |

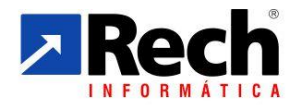

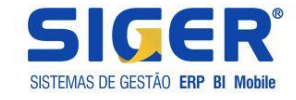

## a) Para quem utilizou a apuração da CSLL e IRPJ pelo módulo contábil:

| 1LIDA      | 1 M                                                                                                    |                                                                                                    |                                                                        |                                              | Ano co |
|------------|----------------------------------------------------------------------------------------------------|----------------------------------------------------------------------------------------------------|------------------------------------------------------------------------|----------------------------------------------|--------|
| 4-R.Anuais | 5-R.Especiais 6-Custos 7-LA                                                                                                    | LUR 9-Gerais                                                                                                    |                                                                        |                                              |        |
|            | 0-Menu Anterior (Esc)<br>1-Gera Arquivos SRF/SPED<br>2-Imp/Export.de Movimentos<br>3-Geração Plano Consolidado<br>4-Transf.Código de Cadastros<br>5-Livre<br>6-Geração Planihas Excel<br>7-Geração de Arquivos TECE<br>8-Geração de Arquivos TECE<br>9-Eliminação de Movimentos | F-Menu Anterior (Esc)<br>G-Gera Arquivos IN nº 86/01<br>I-Gera Arquivos IN 12/2006<br>S-Gera Arq. SPED Contábil<br>D-Gera Arquivos SPED ECF<br>Seleção - Geração do arquivo SPE                                                                                                    | ED ECF                                                                 | ×                                            |        |
|            |                                                                                                    | Versão do layout<br>Tipo de escrituração<br>Número do recibo anterior<br>Situação especial<br>Data da situação especial<br>Indicador do início do período<br>Período inicial<br>Diretório p/geração do arquivo                                                                                                    | 0001 N-Original  O-Normal  O-Inicio no primeiro dia do ano  01/01 2015 | % Patrimônio rem.cisão<br>Final 31/12 2015   |        |
|            |                                                                                                    | Contractionals Contractions Contractions Con | os opcionais                                                           | (page up) Avançar<br>(page down) (page down) |        |

b) Para quem utilizou a apuração da CSLL e IRPJ pelo módulo Fiscal

| I LTDA - CNPJ: 08.929.165/0001-54 IE: 177/0167045 ]                                                                                                    |                                                                                                    |  |  |  |  |
|----------------------------------------------------------------------------------------------------|----------------------------------------------------------------------------------------------------|--|--|--|--|
| <sup>&gt;</sup> Atalhos ▼ │ 📄 Gerador relat/gráf ▼                                                                                                    |                                                                                                    |  |  |  |  |
|                                                                                                    |                                                                                                    |  |  |  |  |
| os 5-Rot.Especiais 9-Gerais                                                                                                    |                                                                                                    |  |  |  |  |
| 0-Menu Anterior (Esc)<br>1-Eliminação de Período<br>2-Transf.Código de Cadastros<br>3-Imp/Export.de Movimentos                                                                                                    |                                                                                                    |  |  |  |  |
| 4-Gera Ded.Fiscais/SPED<br>5-Gera Arquivos IN nº 86/01<br>6-Geração Arquivos Federais<br>7-Gera Arquivos PER/DCOMP<br>8-Gera Declaração PJ Simples<br>9-Gera Declar.Informações PJ<br>A-Arq.Específ.Fisco Estadual<br>8-Gera Autenticação Livros<br>C-Geração Arquivos ISS/DIRF | F-Menu Anterior (Esc)<br>G-Gera Arquivo SINTEGRA<br>R-Retifica Arquivo SINTEGRA<br>C-Gera Arq.Compras IN 86/99<br>V-Gera Arq.Vendas IN 86/99<br>L-List.UF's com Movimento<br>S-Geração Arq.Completo SINCO<br>Q-Geração Arq.Completo SINCO<br>Q-Geração Arq.ONF IN nº 359<br>P-Gera Arquivo SEF-PE<br>A-Arquivo Ato Cotepe 70/05<br>M-Geração de Mapas-Químicos<br>N-Arq.Movtos Rec.Federal NH<br>E-Gera Arq. SPED Fiscal<br>X-Gera Arq. SPED Contrib.<br>D-Gera Arquivo SPED ECF |  |  |  |  |